# HCSTC Account Setup and Class Signup

## **Overview:**

### New Users:

If you are new to **Hope Chinese School at Tysons Corner** you **must** have an account to register and pay for classes.

Click Here (Slide 3):

New User Account Setup and Guide

### **Existing Users:**

If you already have an account with **Hope Chinese School at Tysons Corner** and need help registering and paying for classes.

Click Here (Slide 24):

Existing User Class Signup and Registration

## New Users

Welcome to the HCSTC account setup and class signup tutorial, the

following slides are for those who are **new to joining HCSTC school and** 

## use the HCSTC website.

To begin please go to the HCSTC official website:

https://www.hopechineseschool.org/hcstc/

...and go to the next slide.

After clicking on the link you should be on this page.

Home Calendar Photos Help

## 望中文学校泰城校区 Hope Chinese School at Tyson's Corner

Location: Marshall High School 7731 Leesburg Pike Falls Church, VA 22043 (map)

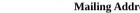

Mailing Address: HCS-TC, P.O. Box 9023, McLean, VA 22102

E-mail: hcstc@hopechineseschool.org

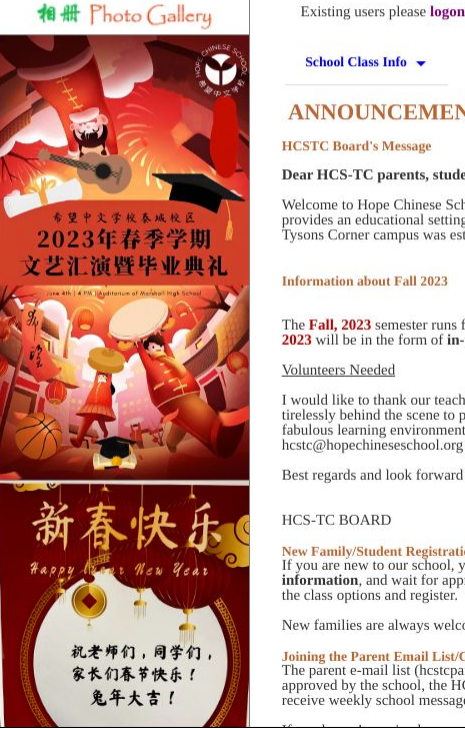

| Existing users please logon. New users please sign up.                                                                                                    | 泰城校区教学网<br>Education NET                           |
|----------------------------------------------------------------------------------------------------|----------------------------------------------------|
| School Class Info 👻                                                                                                    | 网站使用说明<br>Website Help                             |
| ANNOUNCEMENTS                                                                                                    | 因天气关闭情况<br>County Public Schools<br>School Closing |
| HCSTC Board's Message Dear HCS-TC parents, students and teachers:                                                                                                    | 电子邮件守则<br>E-Mail Rules                             |
| Welcome to Hope Chinese School Tysons Corner Campus (HCS-TC). Originally founded in 1993, Hope Chinese School is a non-profit, independent school. It provides an educational setting for students to learn the modern Chinese language using Pin-Yin (phonetic writing system) and simplified characters. Our HCS Tysons Corner campus was established in 2015. We serve students from Northern Virginia and Washington metropolitan area. | 学生家长守则<br>School Rules                             |
| Typons conter campus was contained in 2015. He act to students from trotutern tragma and trasmingion interoportan area.                                                                                                    | 应聘教师登记表<br>Teachers Wanted                         |
| Information about Fall 2023 The Fall, 2023 semester runs from 09/10/2023 to 12/10/2023. Weekly classes are offered every Sunday afternoon from 2pm to 5:50pm. All classes in the Fall                                                                                                    | <b>教师课程选择表</b><br>Teaching Options<br>Form         |
| 2023 will be in the form of in-person learning at the Marshall Fligh School<br>Volunteers Needed                                                                                                    | 月工作时间及<br>教学材料消耗<br>Time Short &                   |
| I would like to thank our teachers and volunteers including Zoom teachers' training team, registration team and textbook coordination team, who have worked                                                                                                    | Materials Cost                                     |
| turetessity behind the scene to put together our school's schedule and teaching programs for our community, so that you all can enjoy and benefit from this fabulous learning environment. We need more volunteers to help the school to succeed. If you would like to help, please email us at hcstc@hopechineseschool.org                                                                                                    | 公务支出报销单<br>Expense Form                            |
| Best regards and look forward to seeing all of you in the new school year.                                                                                                    | <mark>汉语拼音查询表</mark><br>Pinyin Table               |
| HCS-TC BOARD                                                                                                    |                                                    |
| New Family/Student Registration<br>If you are new to our school, you need to first create your account. Click the "sign up" link on the top of the page, enter you family profile and student<br>information, and wait for approval before you can register classes. New accounts are usually approved in 1-2 days. Once your account is set up, you can view                                                                               |                                                    |

New families are always welcome to visit our campus on Sunday afternoon for consultations if we are open on site.

#### Joining the Parent Email List/Changing Email Address

The parent e-mail list (hcstcparents@googlegroups.com) is used by the school to send important notices. For new users, after your accounts are created and approved by the school, the HCS-TC registration team will add you to the email list and invite you to join the list. Please accept that invitation in order to receive weekly school message.

家长们春节快乐!

兔年大吉!

Home Calendar Photos Help 希望中文学校泰城校区 Hope Chinese School at Tyson's Corner Location: Marshall High School Mailing Address: HCS-TC, P.O. Box 9023, McLean, VA 22102 E-mail: hcstc@hopechineseschool.org 7731 Leesburg Pike Falls Church, VA 22043 (map) 相册 Photo Gallery xisting users please logon. New users please sign up. 泰城校区教学网 Education NET 网站使用说明 School Class Into Website Help 因天气关闭情况 ANNOUNCEMENTS County Public Schools School Closing **HCSTC Board's Message** 电子邮件守则 Dear HCS-TC parents, students and teachers: E-Mail Rules Welcome to Hope Ch 学生家长守则 provides an education School Rules Tysons Cornel camp 应聘教师登记表 **Teachers Wanted** Existing users please logon. New users please sign up. Information about Fa 教师课程选择表 **Teaching Options** The Fall, 2023 seme Form 2023 will be in the f Volunteers Needed Click on "sign up" to create an account. I would like to thank our teachers and volunteers including Zoom teachers' training team. tirelessly behind the scene to put together our school's schedule and teaching programs for our comm fabulous learning environment. We need more volunteers to help the school to succeed. If you would like to help, please email us at hcstc@hopechineseschool.org 汉语拼音查询表 Best regards and look forward to seeing all of you in the new school year. Pinvin Table HCS-TC BOARD New Family/Student Registration If you are new to our school, you need to first create your account, Click the "sign up" link on the top of the page, enter you family profile and student year information, and wait for approval before you can register classes. New accounts are usually approved in 1-2 days. Once your account is set up, you can view the class options and register. New families are always welcome to visit our campus on Sunday afternoon for consultations if we are open on site. 祝老师们,同学们, Joining the Parent Email List/Changing Email Address

The parent e-mail list (hcstcparents@googlegroups.com) is used by the school to send important notices. For new users, after your accounts are created and approved by the school, the HCS-TC registration team will add you to the email list and invite you to join the list. Please accept that invitation in order to receive weekly school message.

Calendar

Photos

Help

Home

## 希望中文学校泰派校区 Hope Chinese School at Tyson's Corner

E-mail: hcstc@hopechineseschool.org

Mailing Address: HCS-TC, P.O. Box 9023, McLean, VA 22102

> 祝老师们,同学们 家长们春节快乐! 免年大吉!

希望中文学校泰城校

Location: Marshall High School 7731 Leesburg Pike Falls Church, VA 22043 (map)

| I alrady ha                 | we an account with another HCS school | campus                     |          | Education NET                                   |
|-----------------------------|---------------------------------------|----------------------------|----------|-------------------------------------------------|
| E-mail*                     |                                       | E-mail2                    |          | 网站使用说明<br>Website Help                          |
| Password*                   |                                       | Confirm Password*          |          | 因天气关闭情况<br>County Public Scho<br>School Closing |
| 1                           | □I am an adult student                |                            |          | 电子邮件守则<br>E-Mail Rules                          |
| Father<br>First<br>Name*    |                                       | Father<br>Last Name*       |          | 学生家长守则<br>School Rules                          |
| Father<br>Chinese<br>Name   |                                       |                            |          | 应聘教师登记表<br>Teachers Wanted                      |
| Mother                      |                                       | Mother                     |          | 教师课程选择表<br>Teaching Options<br>Form             |
| Name*                       |                                       | Last Name*                 |          | 月工作时间及                                          |
| Mother<br>Chinese<br>Name   |                                       |                            |          | 教学材料消耗<br>Time Sheet &<br>Materials Cost        |
|                             |                                       |                            |          | 公务支出报销单                                         |
| Guardian                    |                                       | Guardian<br>Last Name      |          | 汉海世亲本海夷                                         |
| Guardian<br>Chinese<br>Name |                                       | Primary<br>Contact*        | Father 🖌 | Pinyin Table                                    |
| Address*                    |                                       | City*<br>State & Zip Code* |          |                                                 |
|                             |                                       |                            | Maryland |                                                 |
| Home<br>Phone*              |                                       | Work Phone                 |          |                                                 |
| Insurance<br>Co             |                                       | Policy #                   |          |                                                 |
| Emergency<br>Contact*       |                                       | Emergency<br>Phone*        |          |                                                 |

Consent to I certify that I fully understand general rules of Hope Chinese School Tyson's Corner Campus (the SCHOOL) and I agree to obey the

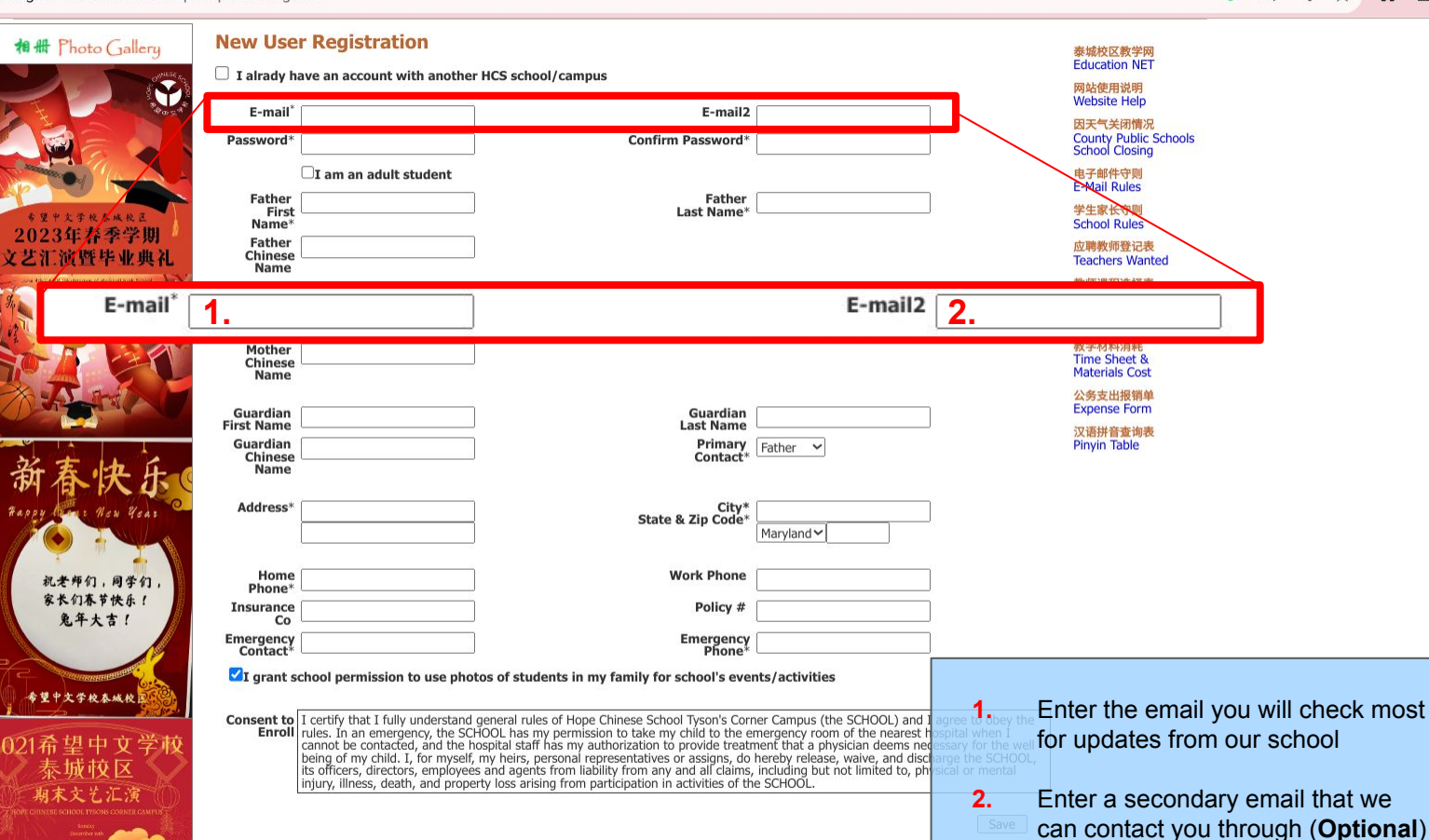

G Q < ☆ 🗯 🛛 🗄

← → C 🏻 hopechineseschool.org/hcstc/EditProfile.aspx?option=Register

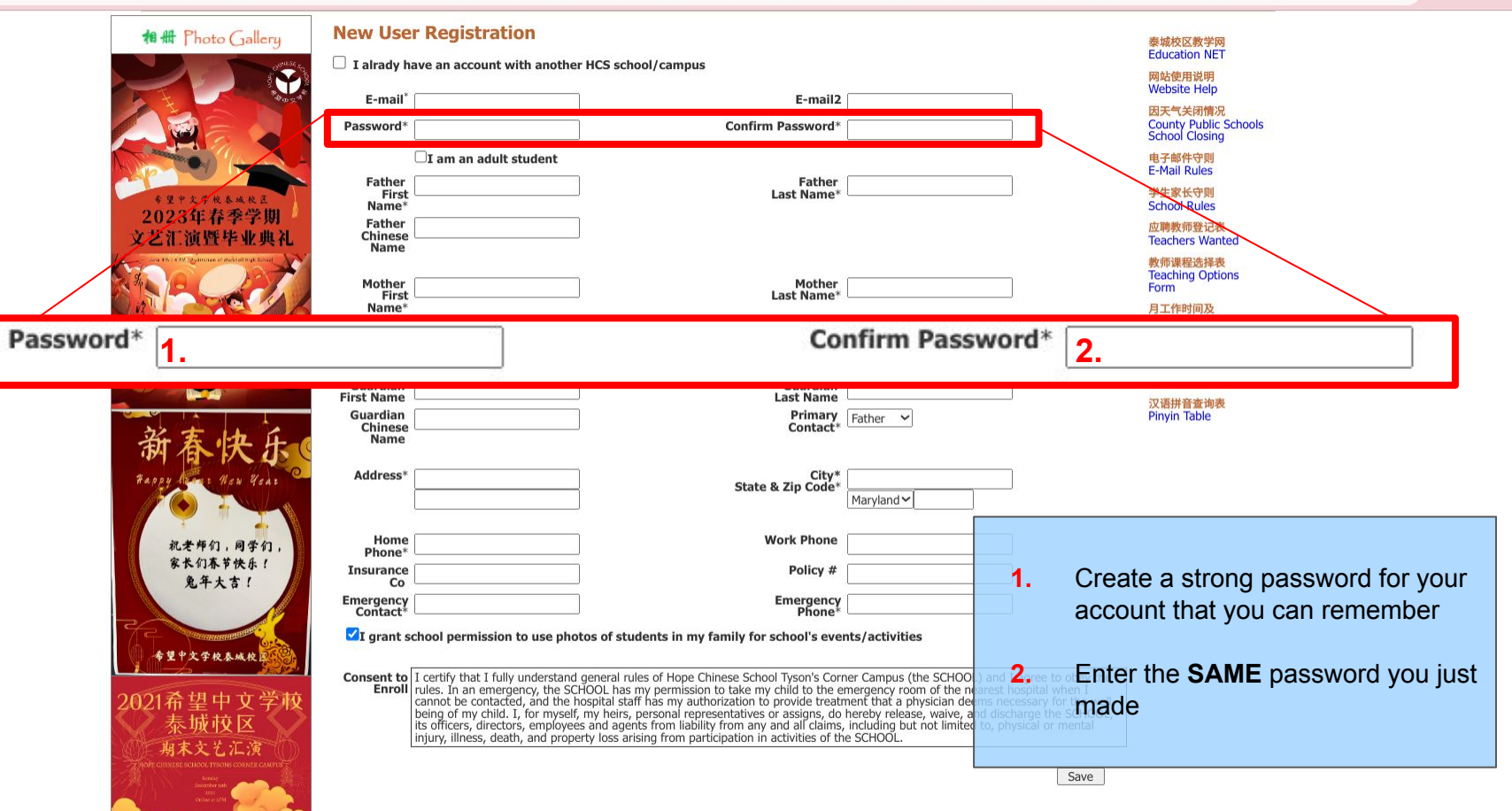

G Q < ☆ 🗯 🖬 🗄

#### G Q < ☆ 🗯 🖪 🗄

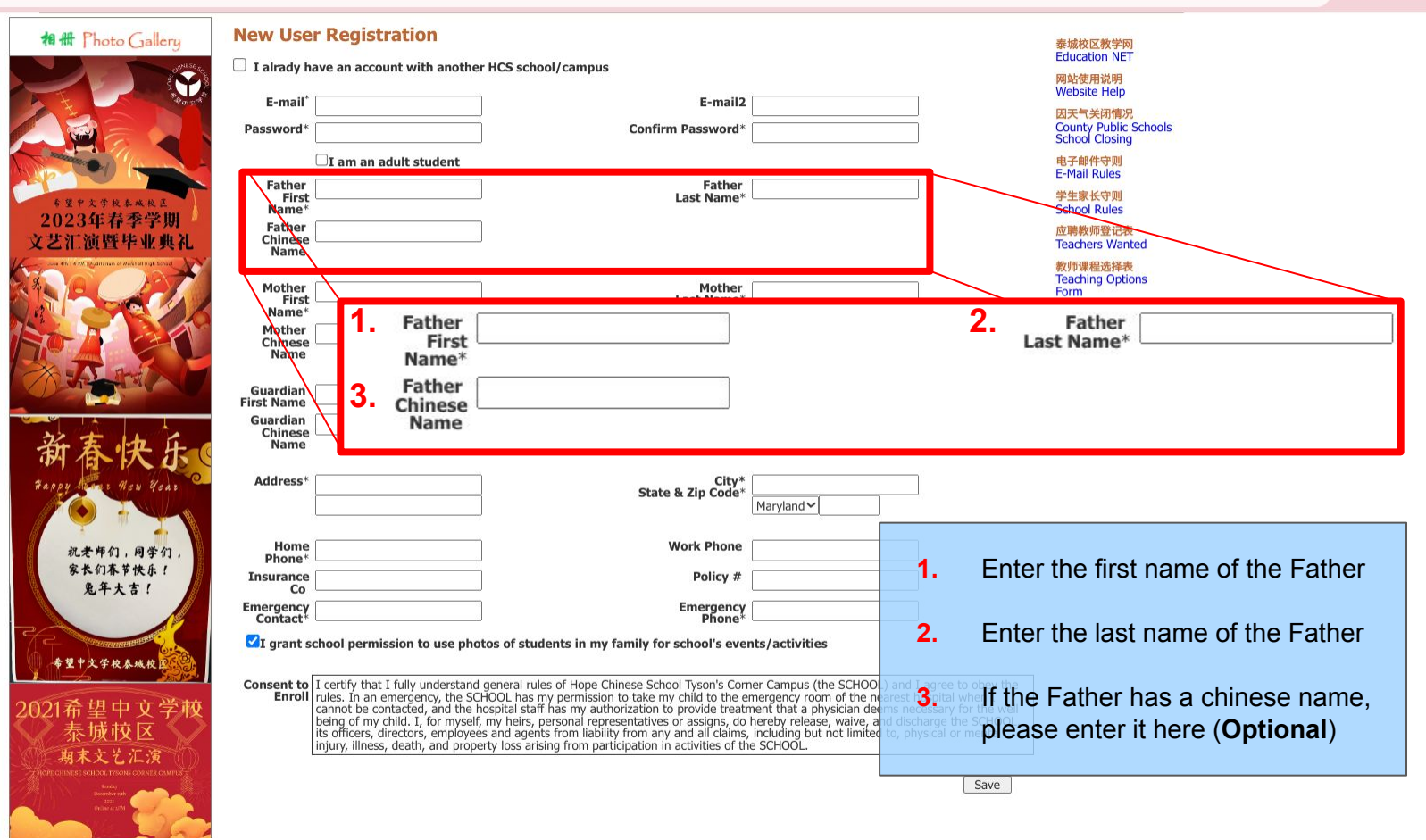

#### G Q < ☆ 🗯 🖪 🗄

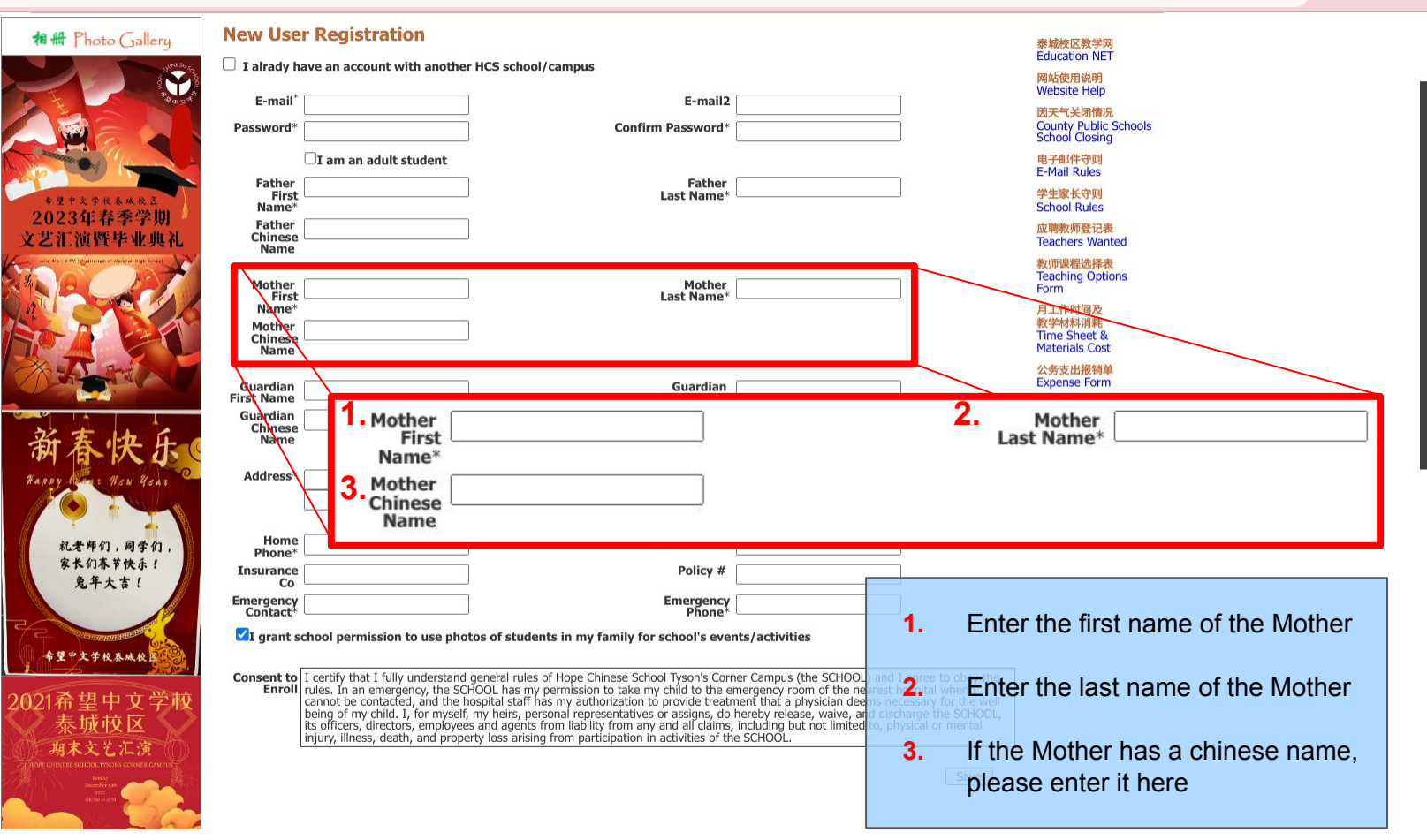

## This entire step is optional unless you wish to list a Guardian.

ption=Register

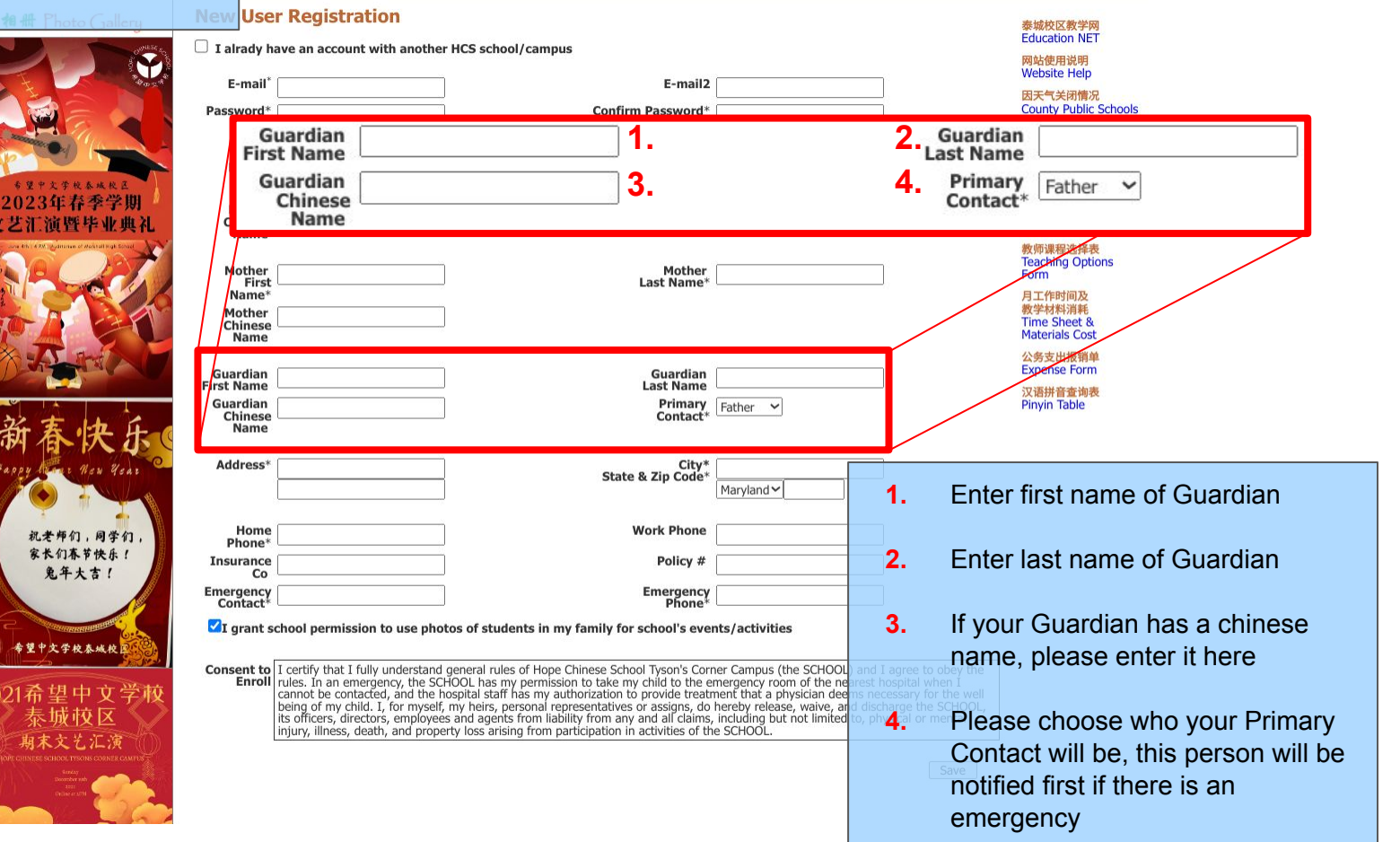

\* 🔲 🗄

G Q <

☆

| ## Photo Gallery<br>* B # Photo Gallery<br>* B * C * C * C * C * C * C * C * C * C                                                                                                    | New User Registration I alrady have an account with anot E-mail <sup>*</sup> Password <sup>*</sup> I am an adult student Father Address <sup>*</sup> | her HCS school/campus E-mail2 Confirm Password* Father 1.                                                                                                    | City<br>State & Zip Cody                                                                                                    | 泰城校区教<br>Education<br>网站使用说<br>Website H<br>因天气关闭<br>County Pu<br>School Clo<br>电子邮件守<br>E-Mail Rul | 学网<br>NET<br>明<br>elp<br>ft<br>ft<br>Schools<br>ssing<br>g<br>g<br>ses<br><b>3</b> . |
|----------------------------------------------------------------------------------------------------|----------------------------------------------------------------------------------------------------|----------------------------------------------------------------------------------------------------|----------------------------------------------------------------------------------------------------|----------------------------------------------------------------------------------------------------|--------------------------------------------------------------------------------------|
| And the second second s | First       Name*       Mother       Chinese       Name       Guardian       First Name       Guardian       Chinese       Name                      | Last Name*                                                                                                    |                                                                                                    | A<br>月工作时间<br>教学材料消<br>Time Shee<br>Materiale<br>公求支出报<br>Expense F<br>汉语拼音查<br>Pinyin Tab          | Aland~ 5.                                                                            |
| 机老师们,同学们,<br>家长们本节快乐!<br>兔年大吉!                                                                                                    | Home<br>Phone*<br>Insurance<br>Co<br>Emergency<br>Contact*                                                                                           | Work Phone                                                                                                    |                                                                                                    | 1.<br>2.                                                                                            | Enter your Address<br>Ignore this box                                                |
| 42+大9枚&MAR<br>42+大9枚&MAR<br>2021希望中文学校<br><u> 泰城校区</u><br>朔末文之に演<br>MAR文之に演<br>MAR文之に演<br>MAR                                                                                                    | Consent to<br>Enroll<br>Enroll<br>is consection<br>Enroll<br>injury, illness, death, and pro-<br>injury, illness, death, and pro-                    | whotos of students in my family for school's events/activities<br>and general rules of Hope Chinese School Tyson's Corner Campus (the SCHOOL)<br>SCHOOL has my permission to take my child to the emergency room of the nea<br>te hospital staff has my authorization to provide treatment that a physician deen<br>self, my heirs, personal representatives or assigns, do hereby release, waive, and<br>yees and agents from liability from any and all claims, including but not limited t<br>opperty loss arising from participation in activities of the SCHOOL. | and I agree to obey the<br>rest hospital when I<br>is necessary for the well<br>id ischarge the SCHOOL,<br>o, physical or mental<br>Save | 3.<br>4.<br>5.                                                                                      | Enter your City<br>Enter your state from the<br>dropdown menu<br>Enter your Zip Code |

#### ← → C ( hopechineseschool.org/hcstc/EditProfile.aspx?option=Register

| 相册 Photo Gallery                                                                                                    | New User                                                                                    | Registration                                                                                                    | HCS school/campus                                                                                                    |                                                                                                    | Ē                                                                      | 泰城校区教学网<br>Education NET                                              |                                         |
|----------------------------------------------------------------------------------------------------|---------------------------------------------------------------------------------------------|----------------------------------------------------------------------------------------------------|----------------------------------------------------------------------------------------------------|----------------------------------------------------------------------------------------------------|------------------------------------------------------------------------|-----------------------------------------------------------------------|-----------------------------------------|
| F & P X S R & A R &                                                                                                    | E-mail <sup>®</sup><br>Password <sup>e</sup><br>Father<br>First                             | Home Phone*                                                                                                    | 2                                                                                                    |                                                                                                    | Work Pho<br>Polic                                                      | one                                                                   | 4.<br>5.                                |
| 2023年春季学期<br>艺汇演暨毕业典礼                                                                                                    | Name*<br>Father<br>Chinese<br>Name<br>Mother<br>First                                       | Contact*                                                                                                    | J                                                                                                    | ner                                                                                                    | Pho                                                                    | me*<br>軟価運程法経患<br>Teaching Options<br>Form                            |                                         |
|                                                                                                    | fiame<br>Mother<br>Chinese<br>Name<br>Guardian<br>Finst Name<br>Suardian<br>Chynese<br>Name |                                                                                                    | Guard<br>Last Na<br>Prim<br>Cont                                                                                                    | an<br>mer<br>cct* Father V                                                                                                    | 1.<br>2.                                                               | Enter your Home F<br>number<br>(Optional) Enter y<br>Insurance Compar | our<br>ny                               |
| <b>初合 次 </b><br>400 y して <i>Hen Year</i><br>れ老师们,同学们,<br>家太们本节快乐!                                                                                                    | Address*                                                                                    |                                                                                                    | C<br>State & Zip Co<br>Work Phr                                                                                                    | ty*<br>Maryland V                                                                                                    | 3.                                                                     | Enter the name of<br>emergency contac<br>will be called if we         | your<br>:t, this person<br>cannot reach |
| 先年大吉 ?<br>今皇中大子校 泰城校                                                                                                    | Emergency<br>Contact*                                                                       | nool permission to use phot                                                                                                    | Poirc<br>Emerge<br>Pho<br>os of students in my family for school's                                                                                                    | r#ncyncy                                                                                                    | 4.                                                                     | ( <b>Optional)</b> Enter y<br>Phone number                            | our Work                                |
| 21希望中文学校<br>泰城校区<br>- 病末文七汇演<br>- An Construction Thread Construction                                                                                                    | Consent to I<br>Enroll r<br>b<br>it<br>it                                                   | certify that I fully understand q<br>ules. In an emergency, the SCH<br>annot be contacted, and the hc<br>eing of my child. I, for myself,<br>s officers, directors, employees<br>njury, illness, death, and proper | general rules of Hope Chinese School Tyson's<br>IOOL has my permission to take my child to<br>spital staff has my authorization to provide I<br>my heirs, personal representatives or assign<br>and agents from liability from any and all cl<br>ty loss arising from participation in activities | Corner Campus (the SCHOOL) and I agree to<br>he emergency room of the nearest hospital wh<br>reatment that a physician deems necessary for<br>do hereby release, waive, and discharge the<br>ims, including but not limited to, physical or m<br>of the SCHOOL. | opey the<br>en I<br>the well <b>5</b> .<br>SCHOOL, <b>5</b> .<br>ental | ( <b>Optional)</b> Enter the number of your inst                      | ne policy<br>surance                    |
| Landy the start of the start of |                                                                                             |                                                                                                    |                                                                                                    |                                                                                                    | <u>save</u> 6.                                                         | Enter your emerge phone number                                        | ency contact's                          |

G Q < ☆ 🛊 🛛 :

#### G Q < ☆ 🗯 🔲 🗄

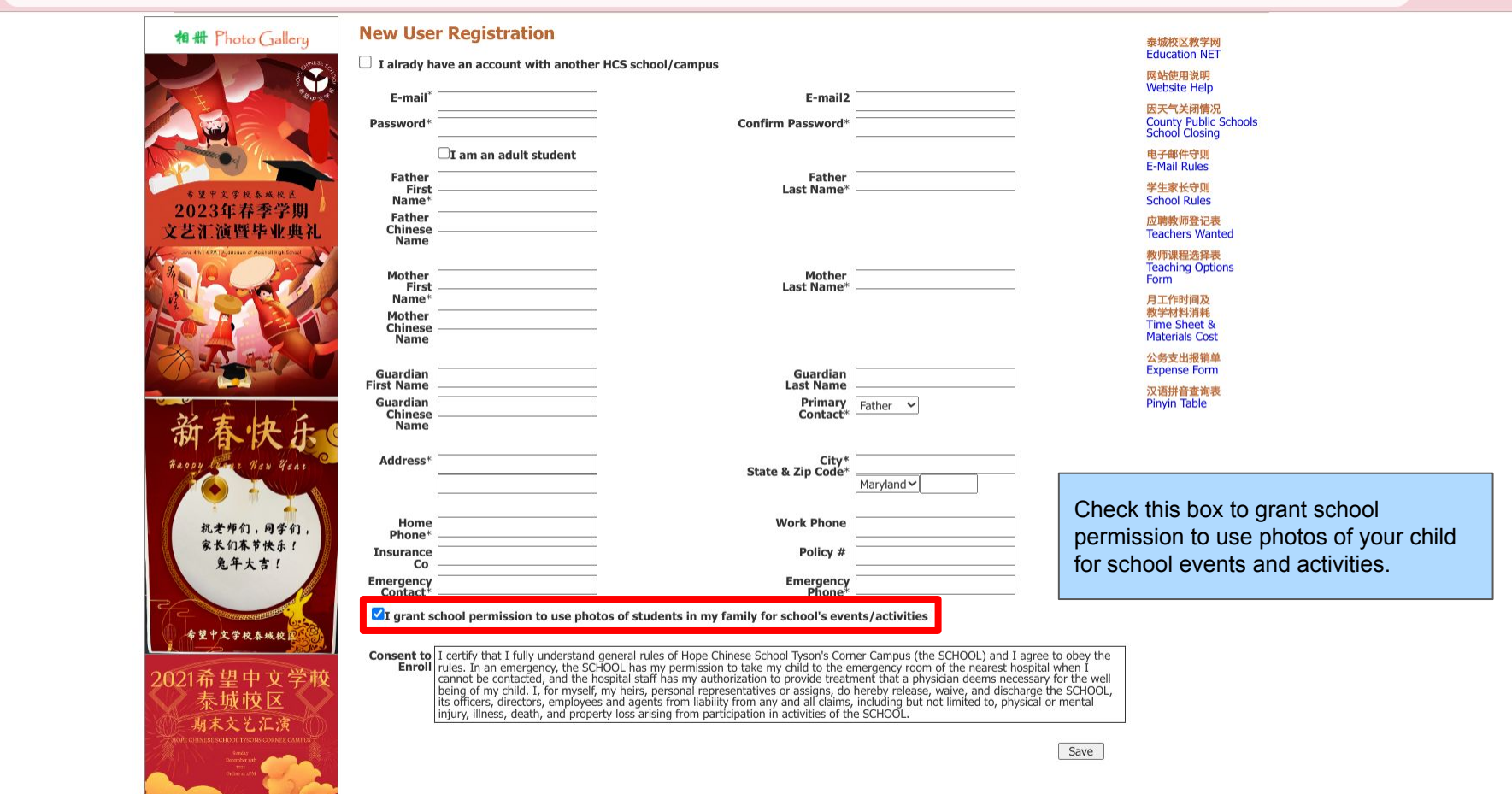

| $\rightarrow$ G | hopechineseschool.org/hcstc/EditProfile.aspx?option=Register                                                                                                    | G | Q | < 1 | x) * | : |
|-----------------|----------------------------------------------------------------------------------------------------|---|---|-----|------|---|
|                 | ## Photo Gallery New User Registration 泰娘区数学网<br>Education NET   I alrady have an account with another HCS school/campus MSC使用説明<br>Website Help   E-mail* E-mail2   Password* Confirm Password* |   |   |     |      |   |
|                 | Please read the following terms and conditions <b>BEFORE</b> clicking "Save", by clicking "Save" you<br>Reference acknowledge and accept the following:                                          |   |   |     |      |   |

I certify that I fully understand general rules of Hope Chinese School Tyson's Corner Campus (the SCHOOL) and I agree to obey the rules. In an emergency, the SCHOOL has my permission to take my child to the emergency room of the nearest hospital when I cannot be contacted, and the hospital staff has my authorization to provide treatment that a physician deems necessary for the well being of my child. I, for myself, my heirs, personal representatives or assigns, do hereby release, waive, and discharge the SCHOOL, its officers, directors, employees and agents from liability from any and all claims, including but not limited to, physical or mental injury, illness, death, and property loss arising from participation in activities of the SCHOOL.

| 10py War Hew Year                      | Address*                                                                                                    | State & Zip Code*                                                                                                    |
|----------------------------------------|----------------------------------------------------------------------------------------------------|----------------------------------------------------------------------------------------------------|
| 祝老师们,同学们,                              | Home<br>Phone*                                                                                                    | Work Phone                                                                                                    |
| 家长们春节快乐!<br>兔年大吉!                      | Insurance                                                                                                    | Policy #                                                                                                    |
|                                        | Emergency<br>Contact*                                                                                                    | Emergency<br>Phone*                                                                                                    |
| ************************************** | Consent to<br>Enroll<br>rules. In an emergency, the SC<br>cannot be contacted, and the<br>being of my child. I, for mysel<br>its officers, directors, employe | d general rules of Hope Chinese School Tyson's Corner Campus (the SCHOOL) and I agree to obey the<br>CIHOL has my permission to take my child to the emergency room of the nearest hospital when I<br>i hospital staff has my authorization to provide treatment that a physician deems necessary for the well<br>aff, my heirs, personal representatives or assigns, do hereby release, waive, and discharge the SCHOOL,<br>ees and agents from liability from any and all claims, including but not limited to, physical or mental |

## **End of New User Setup**

This is the end of the new user setup tutorial. Click <u>here</u> to learn how to

use your new account:

## **Transferring Users**

Welcome to the HCSTC account setup and class signup tutorial, the following slides are for those who are **transferring from another HCS school**. To begin please go to the HCSTC official website: <u>https://www.hopechineseschool.org/hcstc/</u>

...and go to the next slide.

After clicking on the link you should be on this page.

Home Calendar Photos Help

## 望中文学校泰城校区 Hope Chinese School at Tyson's Corner

Location: Marshall High School 7731 Leesburg Pike Falls Church, VA 22043 (map)

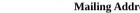

Mailing Address: HCS-TC, P.O. Box 9023, McLean, VA 22102

E-mail: hcstc@hopechineseschool.org

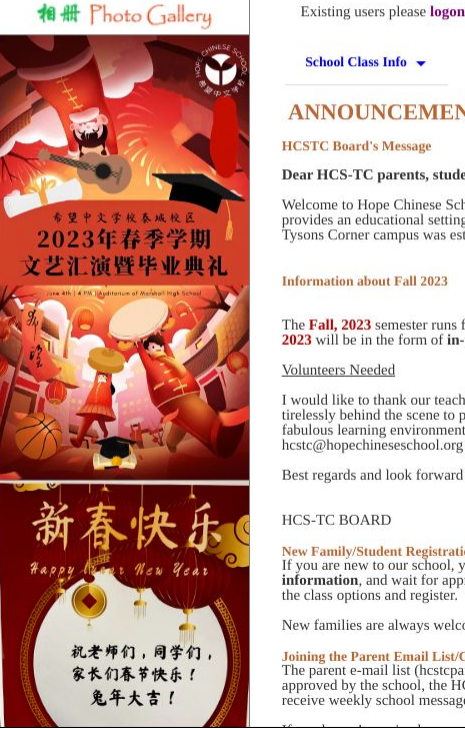

| Existing users please logon. New users please sign up.                                                                                                    | 泰城校区教学网<br>Education NET                           |
|----------------------------------------------------------------------------------------------------|----------------------------------------------------|
| School Class Info 👻                                                                                                    | 网站使用说明<br>Website Help                             |
| ANNOUNCEMENTS                                                                                                    | 因天气关闭情况<br>County Public Schools<br>School Closing |
| HCSTC Board's Message Dear HCS-TC parents, students and teachers:                                                                                                    | 电子邮件守则<br>E-Mail Rules                             |
| Welcome to Hope Chinese School Tysons Corner Campus (HCS-TC). Originally founded in 1993, Hope Chinese School is a non-profit, independent school. It provides an educational setting for students to learn the modern Chinese language using Pin-Yin (phonetic writing system) and simplified characters. Our HCS Tysons Corner campus was established in 2015. We serve students from Northern Virginia and Washington metropolitan area. | 学生家长守则<br>School Rules                             |
| Typons conter campus was contained in 2015. He act to students from trotutern tragma and trasmingion interoportan area.                                                                                                    | 应聘教师登记表<br>Teachers Wanted                         |
| Information about Fall 2023 The Fall, 2023 semester runs from 09/10/2023 to 12/10/2023. Weekly classes are offered every Sunday afternoon from 2pm to 5:50pm. All classes in the Fall                                                                                                    | <b>教师课程选择表</b><br>Teaching Options<br>Form         |
| 2023 will be in the form of in-person learning at the Marshall Fligh School<br>Volunteers Needed                                                                                                    | 月工作时间及<br>教学材料消耗<br>Time Short &                   |
| I would like to thank our teachers and volunteers including Zoom teachers' training team, registration team and textbook coordination team, who have worked                                                                                                    | Materials Cost                                     |
| turetessity behind the scene to put together our school's schedule and teaching programs for our community, so that you all can enjoy and benefit from this fabulous learning environment. We need more volunteers to help the school to succeed. If you would like to help, please email us at hcstc@hopechineseschool.org                                                                                                    | 公务支出报销单<br>Expense Form                            |
| Best regards and look forward to seeing all of you in the new school year.                                                                                                    | <mark>汉语拼音查询表</mark><br>Pinyin Table               |
| HCS-TC BOARD                                                                                                    |                                                    |
| New Family/Student Registration<br>If you are new to our school, you need to first create your account. Click the "sign up" link on the top of the page, enter you family profile and student<br>information, and wait for approval before you can register classes. New accounts are usually approved in 1-2 days. Once your account is set up, you can view                                                                               |                                                    |

New families are always welcome to visit our campus on Sunday afternoon for consultations if we are open on site.

#### Joining the Parent Email List/Changing Email Address

The parent e-mail list (hcstcparents@googlegroups.com) is used by the school to send important notices. For new users, after your accounts are created and approved by the school, the HCS-TC registration team will add you to the email list and invite you to join the list. Please accept that invitation in order to receive weekly school message.

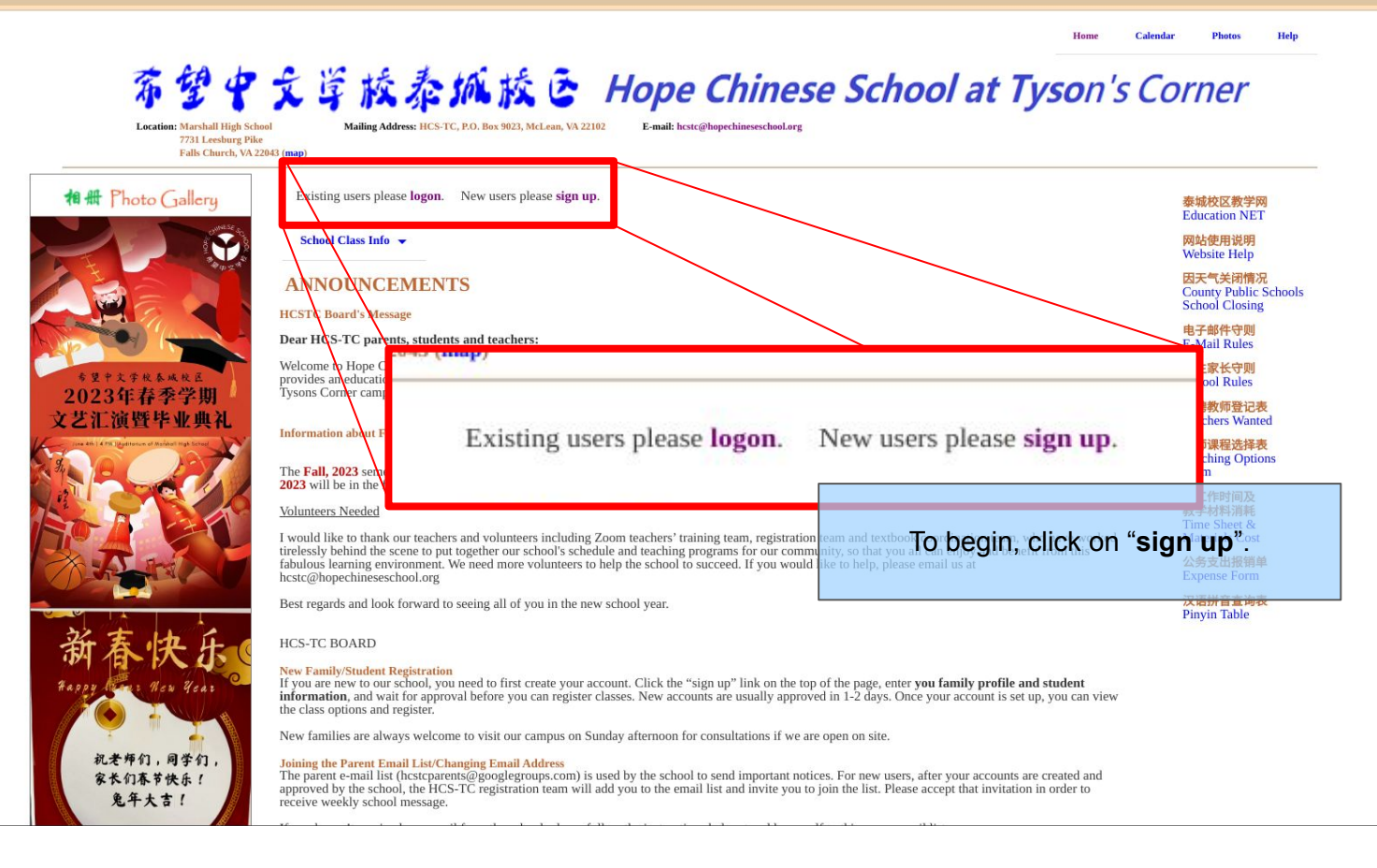

← → C 🍦 hopechineseschool.org/hcstc/EditProfile.aspx?option=Register

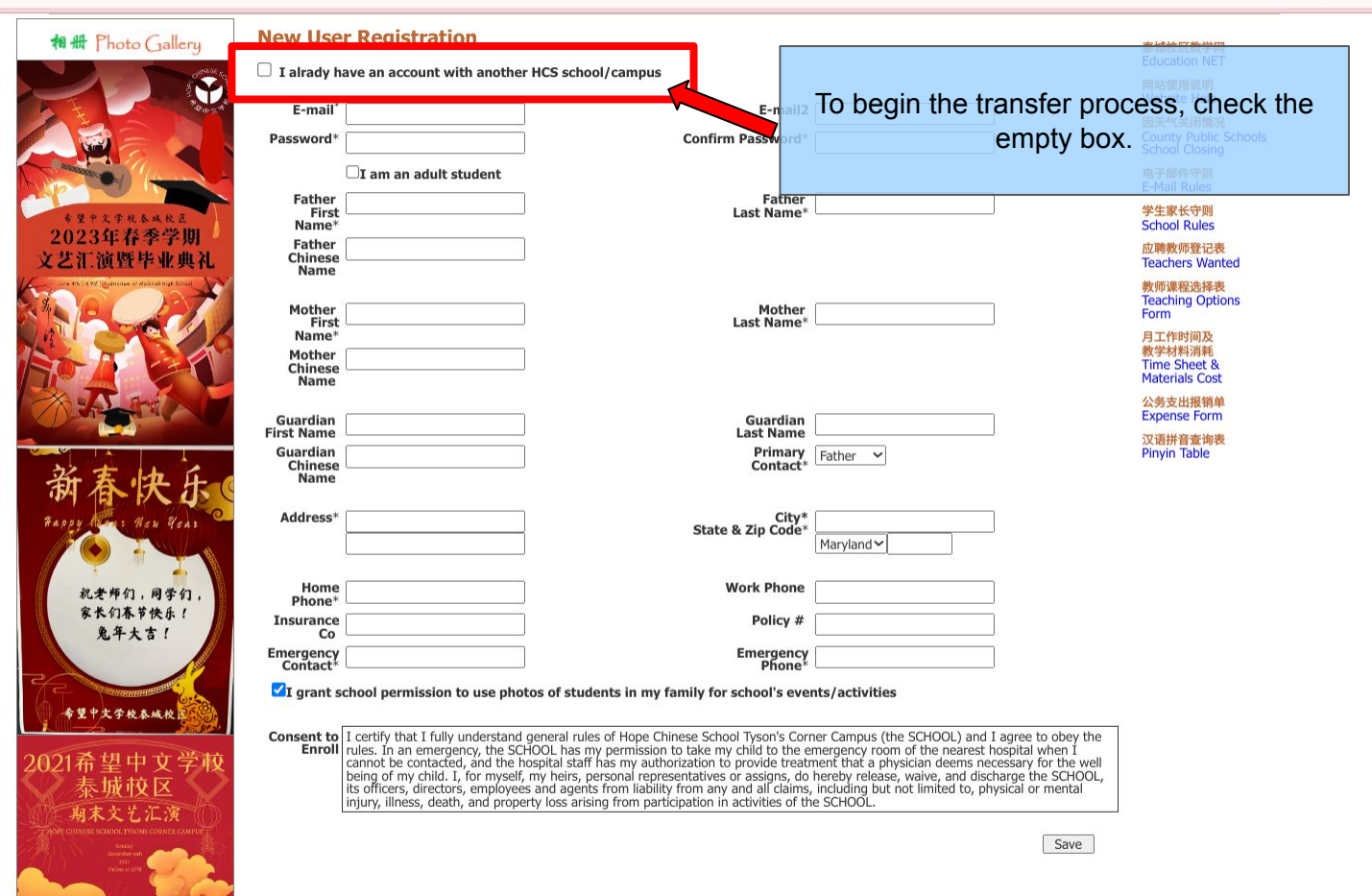

#### You should be redirected to this page.

Home Calendar Photos

Help

## 希望中文学校泰派校会 Hope Chinese School at Tyson's Corner

Location: Marshall High School 7731 Leesburg Pike Falls Church, VA 22043 (map) Mailing Address: HCS-TC, P.O. Box 9023, McLean, VA 22102

E-mail: hcstc@hopechineseschool.org

Transfer

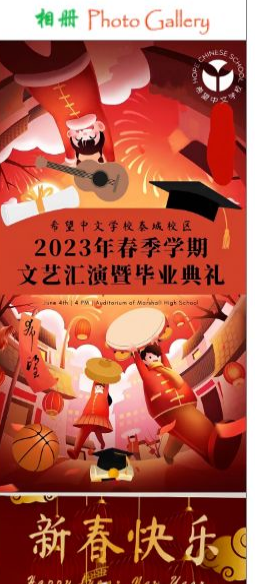

#### **Transfer Family Account**

If you already have an account with one of the following schools/campuses, please select your school/campus, enter your login e-mail and password, then click the 'Transfer' button. Your account information will be copied to Hope Chinese School Tyson's Corner Campus.

If your current school/campus is not listed in the dropdown list below, then click here to continue your registration.

Please note that each school/campus stores its own data. By transferring to Hope Chinese School Tyson's Corner Campus, only your accont information will be copied. Your account balance with the previous school/campus will not be changed.

| Select Your school/Campus* | × | ļ |
|----------------------------|---|---|
| E-mail*                    |   |   |

|   | 成  | 交 | X   | 教  | 7 | XX |  |
|---|----|---|-----|----|---|----|--|
| d | uc | a | tic | 'n | N | ĒΤ |  |

网站使用说明 Website Help

因天气关闭情况 County Public Schools School Closing

电子邮件守则 F-Mail Rules

学生家长守则 School Rules

应聘教师登记表 **Teachers Wanted** 

教师课程选择表 Teaching Options Form

月丁作时间及 教学材料消耗 Time Sheet & Materials Cost

公务支出报销单 **Expense** Form

汉语拼音查询表 Pinvin Table

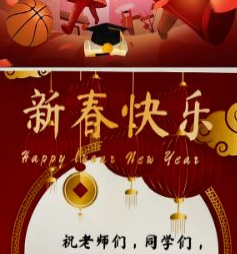

Location: Marshall High School 7731 Leesburg Pike Falls Church, VA 22043 (map) Mailing Address: HCS-TC, P.O. Box 9023, McLean, VA 22102

E-mail: hcstc@hopechineseschool.org

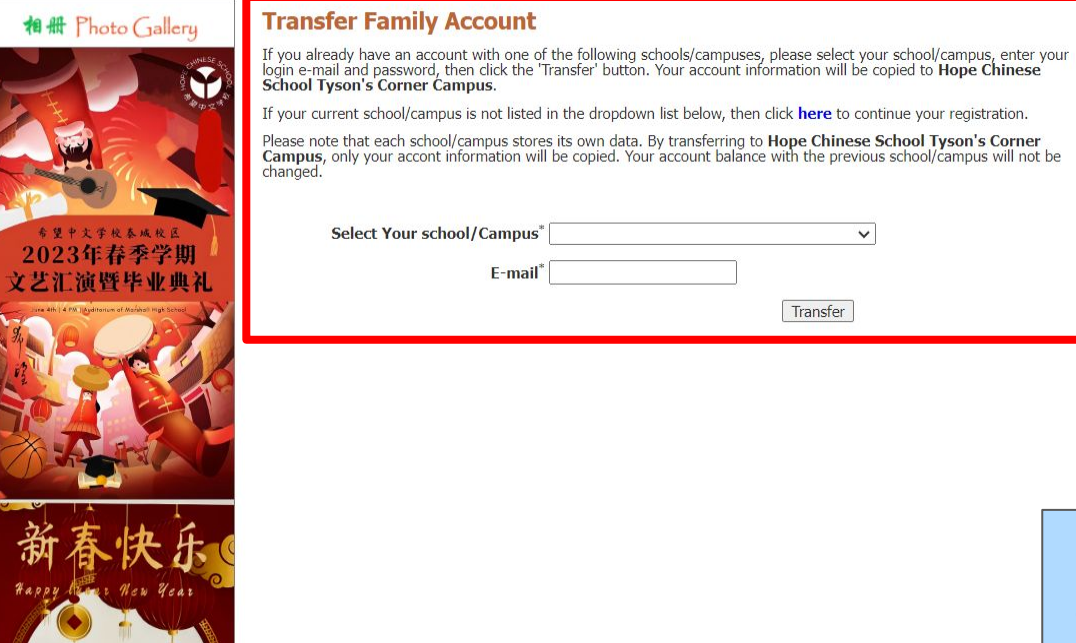

泰城校区教学网 Education NET

网站使用说明 Website Help

因天气关闭情况 County Public Schools School Closing

电子邮件守则 E-Mail Rules

学生家长守则 School Rules

应聘教师登记表 Teachers Wanted

教师课程选择表 Teaching Options Form

月工作时间及 教学材料消耗 Time Sheet & Materials Cost

公务支出报销单 Expense Form

汉语拼音查询表 Pinyin Table

Using the dropdown menu, select the campus you are transferring from. **If you cannot find the campus,** click on "**here**" from the description above.

.

Location: Marshall High School 7731 Leesburg Pike Falls Church, VA 22043 (map)

P

Mailing Address: HCS-TC, P.O. Box 9023, McLean, VA 22102

E-mail: hcstc@hopechineseschool.org

#### **Transfer Family Account**

If you already have an account with one of the following schools/campuses, please select your school/campus, enter your login e-mail and password, then click the 'Transfer' button. Your account information will be copied to **Hope Chinese** School Tyson's Corner Campus.

If your current school/campus is not listed in the dropdown list below, then click here to continue your registration.

Please note that each school/campus stores its own data. By transferring to Hope Chinese School Tyson's Corner Campus, only your accont information will be copied. Your account balance with the previous school/campus will not be changed.

Select Your school/Campus<sup>\*</sup> Hope Chinese School Gaithersburg Campus ~

| E-mail*   | <u>16</u> |
|-----------|-----------|
| Password* |           |

Transfer

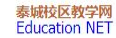

网站使用说明 Website Help

因天气关闭情况 County Public Schools School Closing

电子邮件守则 E-Mail Rules

学生家长守则 School Rules

应聘教师登记表 Teachers Wanted

教师课程选择表 Teaching Options Form

**月工作时间及** 教学材料消耗 Time Sheet & Materials Cost

公务支出报销单 Expense Form

汉语拼音查询表

Using the dropdown menu, select the campus you are transferring from. **If you cannot find the campus,** click on "**here**" from the description above.

1 H Photo Gallery

-

## **Existing Users**

Welcome to the HCSTC class registration and pay tutorial, the following slides are for those who need help **registering and paying for classes**. To begin please login to your account: <u>https://www.hopechineseschool.org/hcstc/</u> ....and go to the next slide.  $\rightarrow C$ hopechineseschool.org/hcstc/Default.aspx

 $\leftarrow$ 

#### < 🏠 🗯 🔲

Home Calonda Photos Comments Change Password

Logout

泰城校区教学网 Education NET 网站使用说明 Website Help

因天气关闭情况 County Public Schools

School Closing

电子邮件守则

E-Mail Rules

学生家长守则 School Rules

应聘教师登记表 Teachers Wanted 教师课程选择表 **Teaching Options** 

Form

月工作时间及 教学材料消耗 Time Sheet &

Materials Cost

公务支出报销单

Expense Form 汉语拼音查询表 Pinyin Table

### 希望中文学校泰城校区 Hope Chinese School at Tyson's Corner

Location: Marshall High School 7731 Leesburg Pike Falls Church, VA 22043 (map)

1 H Photo Gallery

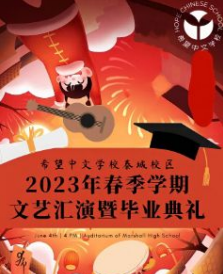

| 94            | an   4 75   Apditorum e | of Marinal High School |  |
|---------------|-------------------------|------------------------|--|
| Le            | P.                      |                        |  |
|               | -                       | S.C.                   |  |
| <pre>CD</pre> | 1                       | AND                    |  |

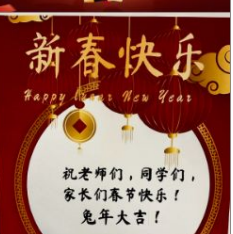

#### Mailing Address: HCS-TC, P.O. Box 9023, McLean, VA 22102

E-mail: hcstc@hopechineseschool.org

| School Class Info 👻 My Family                                                                                                    |                                                                                                    |
|----------------------------------------------------------------------------------------------------|----------------------------------------------------------------------------------------------------|
| ANNOUNCEMENTS                                                                                                    |                                                                                                    |
| HCSTC Board's Message                                                                                                    |                                                                                                    |
| Dear HCS-TC parents, students and teachers:                                                                                                    |                                                                                                    |
| Welcome to Hope Chinese School Tysons Corner Campus (HCS-TC). Originally founded in 1993, Hope Cl<br>independent school. It provides an educational setting for students to learn the modern Chinese languas<br>system) and simplified characters. Our HCS Tysons Corner campus was established in 2015. We serve sl<br>Washington metropolitan area. | ninese School is a non-profit,<br>ge using Pin-Yin (phonetic writing<br>tudents from Northern Virginia and |
| Information about Fall 2023                                                                                                    |                                                                                                    |
| The Fall, 2023 semester runs from 09/10/2023 to 12/10/2023. Weekly classes are offered every Sunda<br>classes in the Fall 2023 will be in the form of in-person learning at the Marshall High School                                                                                                    | y afternoon from 2pm to 5:50pm. All                                                                        |
| Volunteers Needed                                                                                                    |                                                                                                    |
| I would like to thank our teachers and volunteers including Zoom teachers' training team, registration te                                                                                                    | am and textbook coordination team                                                                          |

who have worked tirelessly behind the scene to put together our school's schedule and teaching programs for our community, so that you all can enjoy and benefit from this fabulous learning environment. We need more volunteers to help the school to succeed. If you would like to help, please email us at hcstc@hopechineseschool.org

Best regards and look forward to seeing all of you in the new school year.

#### HCS-TC BOARD

#### New Family/Student Registration

If you are new to our school, you need to first create your account. Click the "sign up" link on the top of the page, enter you family profile and student information, and wait for approval before you can register classes. New accounts are usually approved in 1-2 days. Once your account is set up, you can view the class options and register.

New families are always welcome to visit our campus on Sunday afternoon for consultations if we are open on site.

#### Joining the Parent Email List/Changing Email Address

The parent e-mail list (hcstcparents@googlegroups.com) is used by the school to send important notices. For new users, after your accounts are created and approved by the school, the HCS-TC registration team will add you to the email list and invite you to join the list. Please accept that invitation in order to receive weekly school message.

If you haven't received any email from the school, please follow the instructions below to add yourself to this group email list. 1. Login to the online registration system and update your email address. This ensures that your data is valid and you will not be dropped

#### ← → C ( a hopechineseschool.org/hcstc/Default.aspx

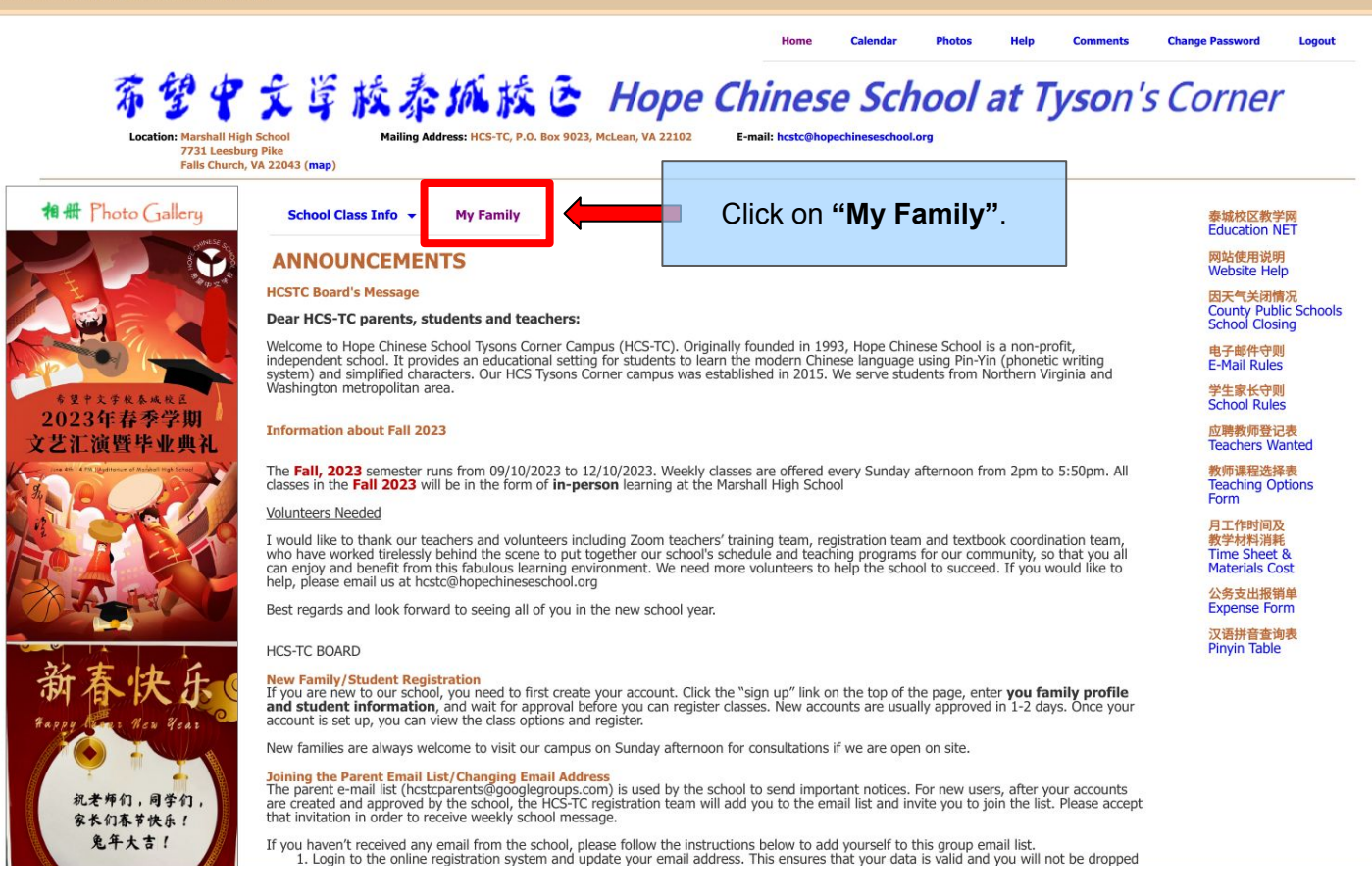

#### You should be on a page like this.

 $\leftarrow \rightarrow C$   $\triangleq$  hopechineseschool.org/hcstc/MyFam ly.aspx

#### < 🕸 🗯 🔲 🗄

Help **Change Password** Logout Home Calendar Photos Comments

## 希望中文学校泰城校区 Hope Chinese School at Tyson's Corner

Location: Marshall High School 7731 Leesburg Pike

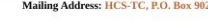

Mailing Address: HCS-TC, P.O. Box 9023, McLean, VA 22102

E-mail: hcstc@hopechineseschool.org

Falls Church, VA 22043 (mar

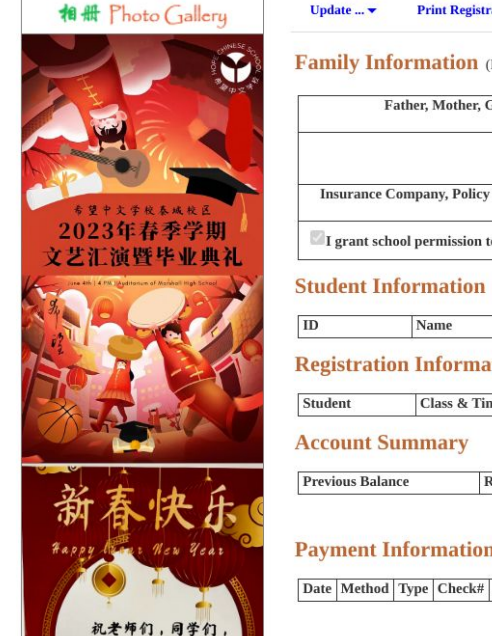

家长们春节快乐!

鬼年大吉!

| map)             |                  |           |                                |                    |                    |           |             |             |           |        |           |         |                       |                     |                |        |                                                    |
|------------------|------------------|-----------|--------------------------------|--------------------|--------------------|-----------|-------------|-------------|-----------|--------|-----------|---------|-----------------------|---------------------|----------------|--------|----------------------------------------------------|
| Update 🔻         | Print Registrat  | tion      | View Hist                      | tory               | Refre              | sh        |             |             |           |        |           |         |                       |                     |                |        | 泰城校区教学网<br>Education NET                           |
| Family Info      | rmation (F       | amily ID: | 43592)                         |                    |                    |           |             |             |           |        | Sen       | nester: | 2023 Fa               | 11                  | ~              | •      | 网站使用说明<br>Website Help                             |
| Fat              | her, Mother, Gu  | ıardian:  | N/A N/A                        | (primar            | y) N/A N           | N/A       |             |             |           |        | Add       | iress:  | 1234 Ran<br>Vienna, V | dom Stre<br>A 12345 | et             |        | 因天气关闭情况<br>County Public Schools<br>School Cloring |
|                  |                  | Phone:    | 123-456-<br>(Work)<br>123-456- | 7890 (H<br>7890 (c | lome)<br>ontact pe | erson: 12 | 23-456-789  | 90)         |           |        | E-:       | mail:   | ayang202<br>ayang202  | 4@gmail<br>4@gmail  | l.com<br>l.com | i<br>L | 电子邮件守则<br>E-Mail Rules                             |
| Insurance Co     | mpany, Policy N  | iumber:   |                                |                    | •                  |           |             |             | Account S | Status | Account l | Date:   | Approved<br>10/08/202 | l<br>!3             |                |        | <mark>学生家长守则</mark><br>School Rules                |
| I grant schoo    | ol permission to | use phot  | os of stud                     | ents in            | my fami            | ily for s | chool's eve | ents/activi | ties      |        |           |         |                       |                     |                |        | 应聘教师登记表<br>Teachers Wanted                         |
| Student Info     | ormation         |           |                                |                    |                    |           |             |             |           |        |           |         |                       |                     |                |        | 教师课程选择表<br>Teaching Options<br>Form                |
| ID               | Name             |           |                                | Birth              | Date               |           |             |             |           |        | Gender    |         |                       |                     |                |        | rom                                                |
| Registration     | ı Informat       | ion       |                                |                    | 10                 |           |             |             |           |        |           |         |                       |                     |                |        | 月工作时间及<br>教学材料消耗<br>Time Sheet &<br>Materials Cost |
| Student          | Class & Time     | e         | 1                              | Room               |                    | Teacher   | r           | Tuition     |           | Reg    | Date      |         | Reg Stat              | us                  |                |        | 公务支出报销单                                            |
| account Cur      |                  |           |                                |                    |                    |           |             |             |           |        |           |         |                       |                     |                |        | Expense Form                                       |
| Account Sur      | lilliary         |           |                                |                    |                    |           |             |             |           |        |           |         |                       |                     |                |        | 汉语拼音查询表                                            |
| Previous Balance | e Re             | g Fee     | Tuitio                         | n                  | Discoun            | ıt        | Credit      | Late I      | Drop      | Re     | fund      | Paym    | ent                   | Balanc              | e              | 7      | Pinyin Table                                       |
| Davmont In       | formation        |           |                                |                    |                    |           |             |             |           |        |           |         | R                     | equest R            | efund          |        |                                                    |

#### **Payment Information**

Date Method Type Check# Amount Created By Note

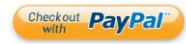

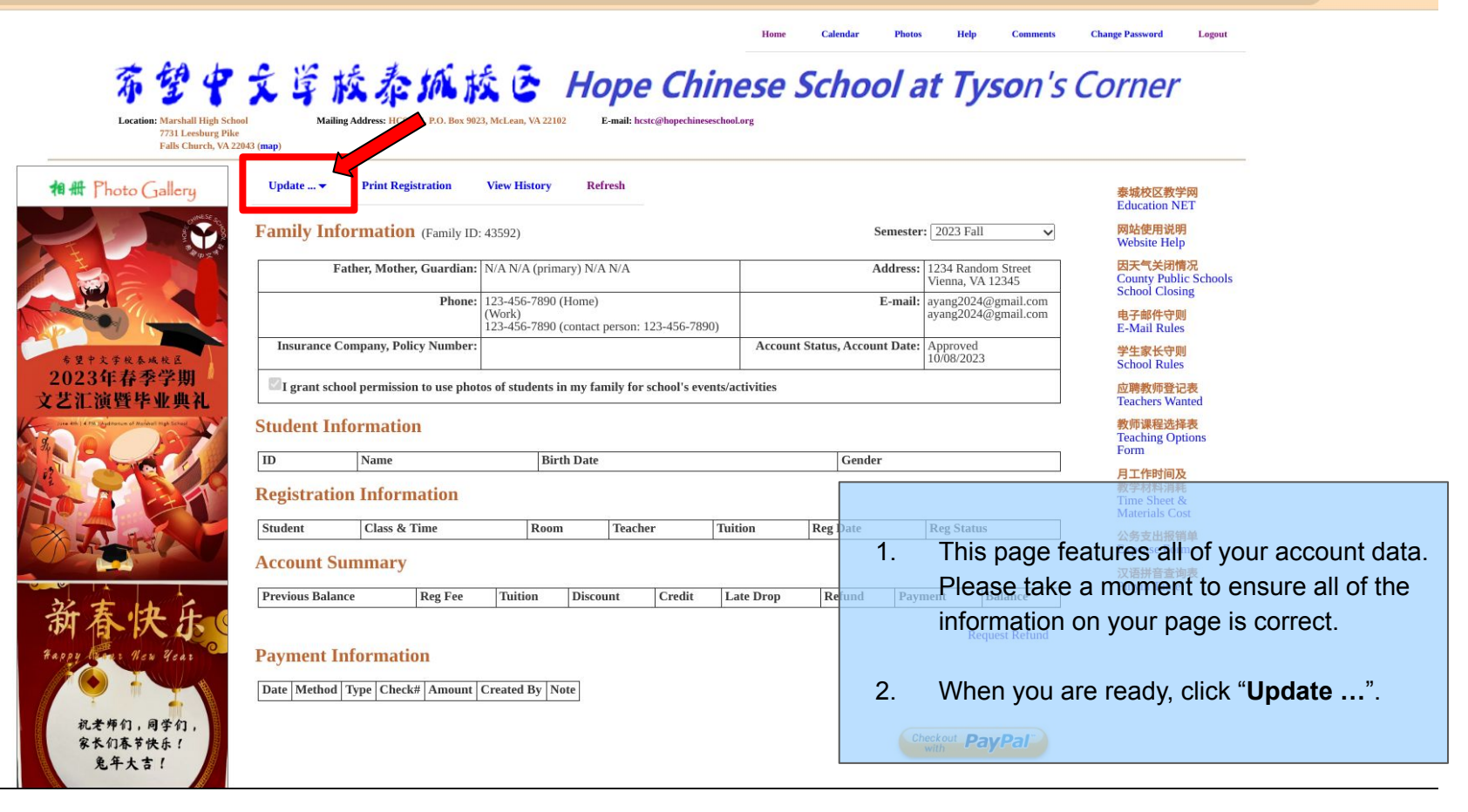

Home Calendar Photos Help Comments Change Password Logout

### 希望中文学校泰城校区 Hope Chinese School at Tyson's Corner

E-mail: hcstc@hopechineseschool.org

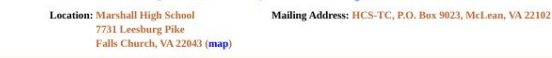

1 H Photo Gallery Update ... 🔻 Print Registration View History Refresh 泰城校区教学网 Education NET Update Profile 网站使用说明 rmation (Family ID: 43592) Semester: 2023 Fall V Website Help Update Student 因天气关闭情况 her, Mother, Guardian: N/A N/A (primary) N/A N/A Address: 1234 Random Street County Public Schools Jpdate Registration Vienna, VA 12345 School Closing Phone: 123-456-7890 (Home) E-mail: avang2024@gmail.com avang2024@gmail.com Work) 电子邮件守则 123-456-7890 (contact person: 123-456-7890) E-Mail Rules Insurance Company Policy Number: Account Status, Account Date: Approved 学生家长守则 10/08/2023 School Rules 2023年春季学期 I grant school permission to use photos of students in my family for school's events/activities 应聘教师登记表 Teachers Wanted Student Information 教师课程选择表 Gender A pop up selection should appear with 1. **Update** Profile three different options: Tuition Reg Date Update Student **Update Profile** Refund Late Drop Update Student Update Registration **Update Registration** New Year arype 2. Choose the "**Update Student**" option 祝老师们,同学们 家长们春节快乐!

| Add, Update, or Delete Stud            | lent help                       | 泰城校区教学网<br>Education NET                           |
|----------------------------------------|---------------------------------|----------------------------------------------------|
| Student List Add new student  Regis    | ter Class                       | 网站使用说明<br>Website Help                             |
| First Name* Chinese Name               | Last Name*<br>Gender Male ✓     | 因天气关闭情况<br>County Public Schoo<br>School Closing   |
| Home School*                           |                                 | 电子邮件守则<br>E-Mail Rules                             |
| 5 里中太守夜多風夜正<br>Birth Day*              | E-mail                          | 学生家长守则<br>School Rules                             |
| 2023年春季学期 Note<br>艺汇演暨毕业典礼 (200 chars) |                                 | 应聘教师登记表<br>Teachers Wanted                         |
|                                        | Back to Family Info Save Delete | 教师课程选择表<br>Teaching Options<br>Form                |
|                                        |                                 | 月工作时间及<br>教学材料消耗<br>Time Sheet &<br>Materials Cost |
| TAR                                    |                                 | 公务支出报销单<br>Expense Form                            |
|                                        |                                 | 汉语拼音查询表                                            |

| 奈望中文賞 校泰城市<br>Location: Marshall High School<br>733. Leesburg Pike<br>Falls Church, VA 22043 (map)                        | Home Calendar Pl                                                                                                    | otos Help comments Change Password Logout                                                                                    |
|----------------------------------------------------------------------------------------------------|----------------------------------------------------------------------------------------------------|----------------------------------------------------------------------------------------------------|
| Add, Update, or Delete S<br>Student List Add new student                                                                  | Register Class                                                                                                    | 泰城校区教学网<br>Education NET<br>岡站使用说明<br>Website Help                                                                           |
| First Name*         Chinese Name         Home School*         This is the name of the         Birth Day*         2023 年 1 | Last Name* Gender Male Final Final F | Fill out all Student Information:<br>1. First Name<br>2. Last Name Rules<br>2. Chineses Manager (Optional)                   |
| First Name* 1.<br>Chinese Name 3.<br>Home School* 5.                                                                      | Last Name* 2.<br>Gender Male 4.                                                                                                    | <ul> <li>3. Chinese Name (Optional)</li> <li>4. Gender (Optional)</li> <li>5. Name of school attended on weekdays</li> </ul> |
| Birth Day* 6. (200 chars) 8.                                                                                              | E-mail 7.                                                                                                    | <ol> <li>Date of Birth (MM/DD/YY)</li> <li>Student Email (Personal<br/>Email not School) (<b>Optional</b>)</li> </ol>        |
|                                                                                                    | Back to Family Info Save Delete                                                                                                    | 8. Any notes that we should<br>have should there be an<br>emergency ( <b>Optional</b> )                                      |

#### After entering all information, click "Save" then "Back to Family Info".

| 🛚 👭 Photo Gallery                  | Add, Update, or Dele       | ete Student help                                     | 泰城校区教学网<br>Education NET                           |
|------------------------------------|----------------------------|------------------------------------------------------|----------------------------------------------------|
|                                    | Student List Add new stude | Register Class                                       | 网站使用说明<br>Website Help                             |
| 2 3 3 4 3                          | First Name*                | Last Name*                                           | 因天气关闭情况<br>County Public Schoo                     |
|                                    | Chinese Name               | Gender Male V                                        | School Closing                                     |
|                                    | This is the name           | e of the school that the student goes to on weekdays | E-Mail Rules                                       |
| 里于文学校各城校区                          | Birth Day*                 | E-mail                                               | 学生家长守则<br>School Rules                             |
| )23年春季学期                           | (200 chars)                |                                                      | 应聘教师登记表<br>Teachers Wanted                         |
| AT 275 Instance of seried top Char |                            | Back to Family Info Save Delete                      | 教师课程选择表<br>Teaching Options<br>Form                |
|                                    |                            |                                                      | 月工作时间及<br>教学材料消耗<br>Time Sheet &<br>Materials Cost |
| T                                  |                            |                                                      | 公务支出报销单<br>Expense Form                            |
| A STATEMENT                        |                            |                                                      | 汉语拼音查询表                                            |

Calendar

Photos

Home

Change Password

Comments

Logout

Your Family Information should be updated with a new Student. If you have more students, you can go back and add them 帝 望 the same way.

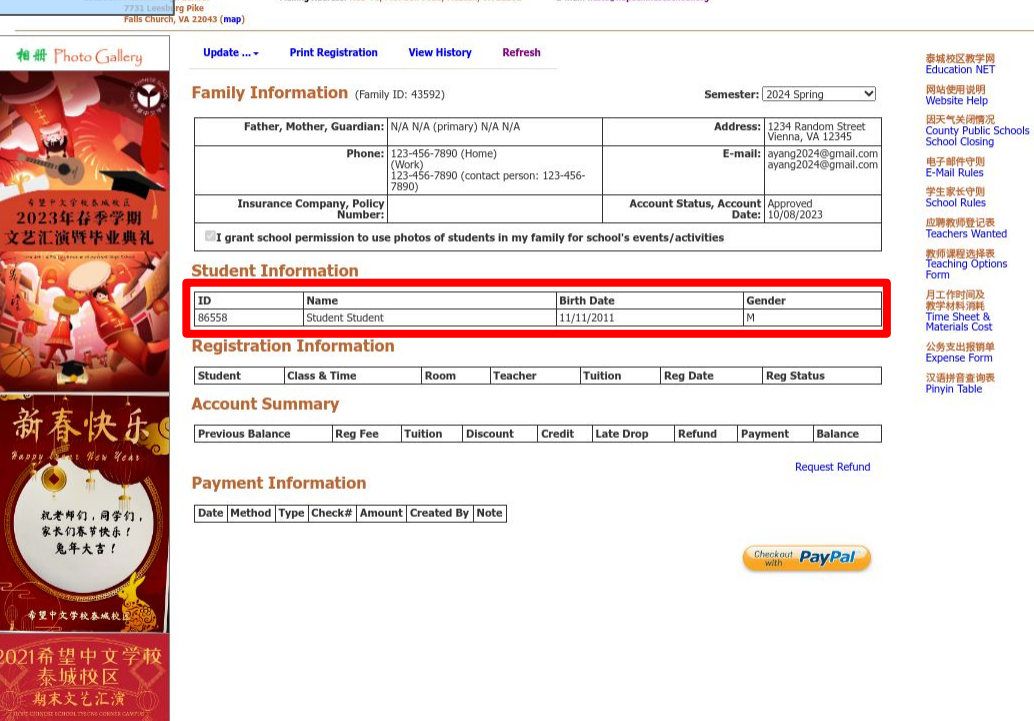

文学校泰派校 E Hope Chinese School at Tyson's Corner

E-mail: hcstc@hopechineseschool.org

Mailing Address: HCS-TC, P.O. Box 9023, McLean, VA 22102

Comments

Change Password

Logout

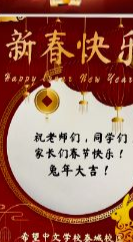

Location: Marshall High School

Now lets register this student for a student for a student

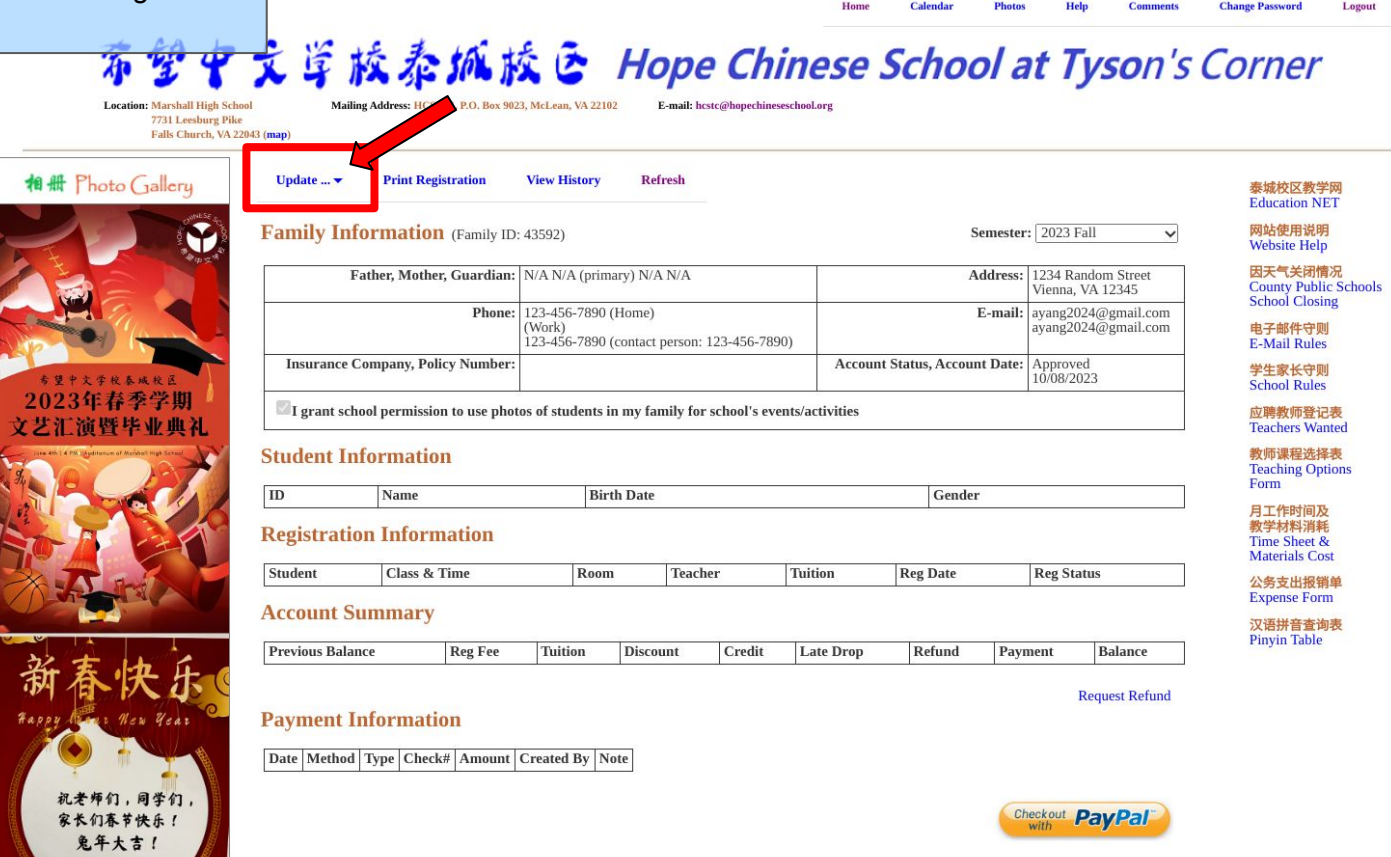

#### This time, click on "Update Registration".

< 🕁 🗯 🔲 🗄

Home Calendar Photos Help Comments Change Password Logout

## 希望中文学校泰城校区 Hope Chinese School at Tyson's Corner

E-mail: hcstc@hopechineseschool.org

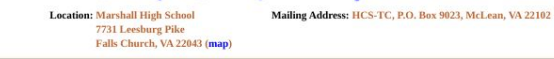

家长们春节快乐!

1 H Photo Gallery Update ... 🔻 Print Registration View History Refresh 泰城校区教学网 Education NET Update Profile 网站使用说明 rmation (Family ID: 43592) Semester: 2023 Fall V Website Help Update Student 因天气关闭情况 her, Mother, Guardian: N/A N/A (primary) N/A N/A Address: 1234 Random Street Jpdate Registration Vienna, VA 12345 County Public Schools School Closing Phone: 123-456-7890 (Home) E-mail: avang2024@gmail.com avang2024@gmail.com Work) 电子邮件守则 123-456-7890 (contact person: 123-456-7890) E-Mail Rules Insurance Company Policy Number: Account Status, Account Date: Approved 学生家长守则 10/08/2023 School Rules 2023年春季学期 I grant school permission to use photos of students in my family for school's events/activities 应聘教师登记表 文艺汇 演 野 毕 业 曲: Teachers Wanted Student Information 教师课程选择表 **Teaching Options** Form Gender 月工作时间及 教学材料消耗 **Update** Profile Time Sheet & Materials Cost **Reg Date** Tuition **Reg Status** 公务支出报销单 Expense Form Update Student 汉语拼音查询表 Pinyin Table Late Drop Refund Payment Balance Update Registration Request Refund New Year 祝老师们,同学们

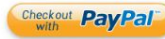

You should be on this page.

Calendar Photos Help Comments Change Password Logout Home

### 望中文学校泰城校 E Hope Chinese School at Tyson's Corner

Location: Marshall High School 7731 Leesburg Pike

The

希望中文学校泰城校 2021希望中文学校 泰城校区 期末文艺汇演

Mailing Address: HCS-TC, P.O. Box 9023, McLean, VA 22102 E-mail: hcstc@hopechineseschool.org

Falls Church, VA 22043 (map)

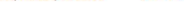

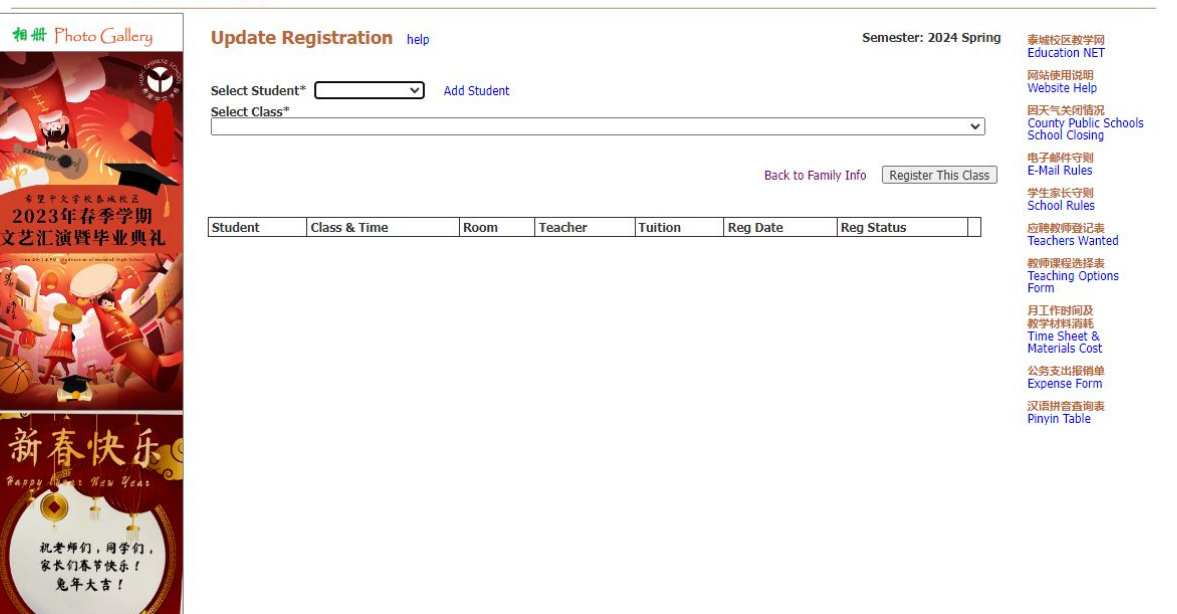

Location: Marshall High School 7731 Leesburg Pike

机老师们,同学们 家长们春节快乐! 兔年大吉!

\*<sup>##+大学校奏城校</sup> 2021希望中文学校

> 泰城校区 期末文艺汇演

Mailing Address: HCS-TC, P.O. Box 9023, McLean, VA 22102

E-mail: hcstc@hopechineseschool.org

7731 Leesburg Pike Falls Church, VA 22043 (map)

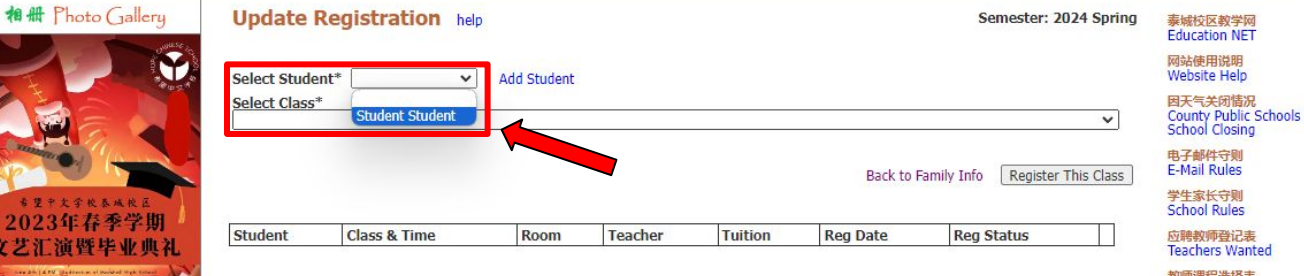

教师课程选择表 Teaching Options Form 月工作时间及 教学材料消耗

Time Sheet & Materials Cost 公务支出报销单 Expense Form 汉语拼音查询表 Pinyin Table

To begin, choose the student you want to register from the dropdown.

Location: Marshall High School 7731 Leesburg Pike Falls Church, VA 22043 (map) Mailing Address: HCS-TC, P.O. Box 9023, McLean, VA 22102

E-mail: hcstc@hopechineseschool.org

相册 Photo Gallery Update Registration help Semester: 2024 Spring 泰城校区教学网 Education NET 网站使用说明 Select Student\* Student Student V Website Help Add Student Select Class\* 因天气关闭情况 **County Public Schools** ~ School Closing 电子邮件守则 Pre-KI (4.5+ vrs) 学前预班I (4.5岁以上) Yun Yang 杨芸 14:00-14:50 (Sunday) \$120.00 ail Rules Pre-K I-2pm (4.5+ vrs) 学前预班 I-2pm (4.5岁以上) Yongxia Guo 郭永霞 14:00-14:50 (Sunday) \$120.00 Kindergarten MLP & PinYin I 学前班 马立平教材 & 拼音 I ZHIYUN WANG 王志云 14:00-15:50 (Sunday) \$240.00 School Rules Kindergarten MLP & PinYin II Kindergarten MLP & PinYin II Ying Zhang 张颖 14:00-15:50 (Sunday) \$240.00 2023年春季学期 Classical Chinese Literature I - Mencius 经典诵读 I 孟子 Jennifer Xu 徐珺 16:00-16:50 (Sundav) \$120.00 应聘教师登记表 文艺汇演暨毕业典》 **Teachers Wanted** Classical Chinese Literature II - poetry 經典誦讀: 歷史故事 Jennifer Xu 徐珺 17:00-17:50 (Sunday) \$120.00 First Grade MLP 2pm —年级 -- 马立平教材 2pm Meixian Chen 陈美仙 14:00-15:50 (Sunday) \$240.00 **款师**课程洗择表 Teaching Options First Grade MLP 4pm 一年级 -- 马立平教材 4pm Meixian Chen 陈美仙 16:00-17:50 (Sunday) \$240.00 Form Second Grade MLP 2pm 二年级 -- 马立平教材 2pm Yan Zhang 张妍 14:00-15:50 (Sunday) \$240.00 月工作时间及 Second Grade MLP 2pm - I 二年级 -- 马立平数材 2pm - I Mei Cai 蔡梅 14:00-15:50 (Sunday) \$240.00 教学材料消耗 Second Grade MLP 4pm 二年级 -- 马立平教材 4pm Ying Zhang 张颖 16:00-17:50 (Sunday) \$240.00 Time Sheet & Third Grade MLP 2pm 三年级 -- 马立平教材 2pm FangFang Lai 赖芳芳 14:00-15:50 (Sundav) \$240.00 Materials Cost Third Grade MLP 4pm 三年级 -- 马立平赦材 4pm Yan Zhang 张妍 16:00-17:50 (Sunday) \$240.00 公务支出报销单 Fourth Grade Jinan 四年级 - 暨南教材 Yifu Liu 刘伊芙 14:00-15:50 (Sunday) \$240.00 Expense Form Fourth Grade MLP 2pm 四年级 -- 马立平教材 2pm Amy Liu 刘珈逸 14:00-15:50 (Sunday) \$240.00 汉语拼音查询表 Fourth Grade MLP 4pm 四年级 -- 马立平數材 4pm FangFang Lai 赖芳芳 16:00-17:50 (Sunday) \$240.00 Pinvin Table Fifth Grade MLP 2pm 五年级 -- 马立平教材 2pm Zhen Huang 黄臻 14:00-15:50 (Sunday) \$240.00 Fifth Grade ShuangShuang 五年级 - 新双双軟材 Yongxia Guo 郭永霞 16:00-17:50 (Sunday) \$240.00 Fifth Grade MLP 4pm 五年级 -- 马立平藪材 4pm Vanessa Cai 蔡琳丽 16:00-17:50 (Sunday) \$240.00 祝老师们,同学们 家长们春节快乐! 兔年大吉! 希望中文学校泰城校

Once you have chosen the student, pick the class you wish to register them for from the dropdown menu. Please note that you may have to scroll down the menu to find the class you are looking for.

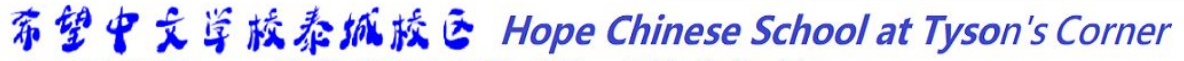

Location: Marshall High School 7731 Leesburg Pike

Mailing Address: HCS-TC, P.O. Box 9023, McLean, VA 22102

E-mail: hcstc@hopechineseschool.org

Falls Church, VA 22043 (map)

| 相册 Photo Gallery                                               | Update I                      | Registration help          |               |                |                  |           | Semeste         | r: 2024 Spring  | 泰城校区教学网<br>Education NET                           |
|----------------------------------------------------------------|-------------------------------|----------------------------|---------------|----------------|------------------|-----------|-----------------|-----------------|----------------------------------------------------|
|                                                                | Select Stude                  | ent* Student Student ✔     | Add Student   |                |                  |           |                 |                 | 网站使用说明<br>Website Help                             |
|                                                                | Select Class<br>Pre-K I (4.5- | *<br>+ yrs) 学前预班 I (4.5岁以上 | .) Yun Yang 杨 | 菇 14:00-14:50( | Sunday) \$120.00 | 1         |                 | *               | 因天气关闭情况<br>County Public Schools<br>School Closing |
|                                                                |                               |                            |               |                |                  | Back to F | amily Info Regi | ster This Class | 电子邮件守则<br>E-Mail Rules                             |
| *2+太学校 & M K E<br>2023年春季学期                                    | Chudant                       | Class & Time               | Been          | Tanchar        | Tuition          | Reg Date  | Dec Status      | <b>\</b>        | School                                             |
| 文艺汇演暨毕业典礼                                                      | Student                       | Class & Time               | Room          | Teacher        | Iuition          | Reg Date  | Reg Status      |                 | N時教师登记表<br>Teachers Wanted                         |
| An A A A A A A A A A A A A A A A A A A                         |                               |                            |               |                |                  |           |                 |                 | 教师课程选择表<br>Teaching Options<br>Form                |
|                                                                |                               |                            |               |                |                  |           |                 |                 | 月工作时间及<br>教学材料消耗<br>Time Sheet &<br>Materials Cost |
| A AMAI                                                         |                               |                            |               |                |                  |           |                 |                 | 公务支出报销单<br>Expense Form                            |
|                                                                |                               |                            |               |                |                  |           |                 |                 | 汉语拼音查询表<br>Pinyin Table                            |
| 新春快乐                                                           |                               |                            |               |                |                  |           |                 |                 |                                                    |
| Fappy Gent How Year                                            |                               |                            |               |                |                  |           |                 |                 |                                                    |
| 祝老师们,同学们,                                                      |                               |                            |               |                |                  |           |                 |                 |                                                    |
| 家长们春节快乐!<br>免年大吉!                                              |                               |                            |               |                |                  |           |                 |                 |                                                    |
|                                                                |                               |                            |               |                |                  |           |                 |                 |                                                    |
| 希望中文学校泰城校                                                      |                               |                            |               |                |                  |           |                 |                 |                                                    |
| 2021希望中文学校                                                     |                               |                            |               |                |                  |           |                 |                 |                                                    |
| 泰城校区                                                           |                               |                            |               |                |                  |           |                 | After y         | ou have picl                                       |
| Those different school, tracing cannot be<br>finite<br>Beniter |                               |                            |               |                |                  |           |                 |                 | Register                                           |
|                                                                |                               |                            |               |                |                  |           |                 |                 |                                                    |

fter you have picked the class, click on "**Register This Class**".

Location: Marshall High School 7731 Leesburg Pike Mailing Address: HCS-TC, P.O. Box 9023, McLean, VA 22102

E-mail: hcstc@hopechineseschool.org

7731 Leesburg Pike Falls Church, VA 22043 (map)

| <b>相册</b> Photo Gallery                                                                                                    | Update Re                          | gistration help                                            |              |                |          |                 | Semester: 2  | 024 Sp <mark>r</mark> ing | 泰城校区教学网<br>Education NET                           |
|----------------------------------------------------------------------------------------------------|------------------------------------|------------------------------------------------------------|--------------|----------------|----------|-----------------|--------------|---------------------------|----------------------------------------------------|
|                                                                                                    | Select Student*                    | Student Student V Add Student                              |              |                |          |                 |              |                           | 网站使用说明<br>Website Help                             |
|                                                                                                    | Select Class*<br>Pre-K I (4.5+ yrs | 。) 学前预班 I(4.5岁以上) Yun Yang 杨芸 14:00-1                      | 4:50 (Sunda) | /) \$120.00    |          |                 |              | ~                         | 因天气关闭情况<br>County Public Schools<br>School Closing |
|                                                                                                    |                                    |                                                            |              |                | В        | ack to Family I | nfo Register | This Class                | 电子邮件守则<br>E-Mail Rules                             |
| 专望中文学校奏成校区                                                                                                    |                                    |                                                            |              |                |          |                 |              |                           | 学生家长守则<br>School Rules                             |
| 2023年春季字期<br>立共汇流既比亚曲刘                                                                                                    | Student                            | Class & Time                                               | Room         | Teacher        | Tuition  | Reg Date        | Reg Status   |                           | 应聘教师登记表                                            |
| 文乙化供耳子亚典化<br>seate [279] advects all world light lovel                                                                                                    | Student Student                    | Pre-K I (4.5+ yrs) 学前预班 I (4.5岁以上)<br>14:00 - 14:50 Sunday | A108         | Yun Yang<br>杨芸 | \$120.00 | 03/03/2024      | Unpaid       | Drop                      | Teachers Wanted<br>教师课程选择表                         |
|                                                                                                    |                                    |                                                            |              |                |          |                 |              |                           | Form                                               |
|                                                                                                    |                                    |                                                            |              |                |          |                 |              |                           | 月工作时间及<br>教学材料消耗<br>Time Sheet &<br>Materials Cost |
| ANIA                                                                                                    |                                    |                                                            |              |                |          |                 |              |                           | 公务支出报销单<br>Expense Form                            |
| * + + +                                                                                                    |                                    |                                                            |              |                |          |                 |              |                           | <mark>汉语拼音查询表</mark><br>Pinyin Table               |
| <b>对</b> 脊快步(                                                                                                    |                                    |                                                            |              |                |          |                 |              |                           |                                                    |
| Fappy Merer Hew Year                                                                                                    |                                    |                                                            |              |                |          |                 |              |                           |                                                    |
|                                                                                                    |                                    |                                                            |              |                |          |                 |              |                           |                                                    |
| 祝老师们,同学们,<br>家长们春节快乐!                                                                                                    |                                    |                                                            |              |                |          |                 |              |                           |                                                    |
| 鬼年大吉!                                                                                                    |                                    |                                                            |              |                |          |                 |              |                           |                                                    |
| Contraction of the local division of the local division of the loc |                                    |                                                            |              |                |          |                 |              |                           |                                                    |
| 希望中文学校春城校                                                                                                    |                                    |                                                            |              |                |          |                 | Г            |                           |                                                    |
| 021希望中文学校                                                                                                    |                                    |                                                            |              |                |          |                 |              | Y                         | /ou should s                                       |
| 🖉 泰城校区 🚫                                                                                                    |                                    |                                                            |              |                |          |                 |              | registi                   | ration below                                       |
| 期末文艺汇演                                                                                                    |                                    |                                                            |              |                |          |                 |              | Ŭ                         | to pay fo                                          |

You should see the updated egistration below, now all that's left is to pay for the class.

Location: Marshall High School 7731 Leesburg Pike

文学权

Mailing Address: HCS-TC, P.O. Box 9023, McLean, VA 22102

E-mail: hcstc@hopechineseschool.org

Falls Church, VA 22043 (map)

| 相册 Photo Gallery                                 | Select Student*<br>Select Class*<br>Pre-K I (4.5+ vrs | gistration help<br>Student Student ♥ Add Student<br>)学前预研Ⅰ (4.5岁以上) Yun Yang 杨荣 14:00-1 | 4:50 (Sunda) | s) \$120.00     |          |                 | Semester: 2   | 2024 Spring | 泰城校区教学网<br>Education NET<br>网站使用说明<br>Website Help<br>因天气关闭情况<br>County Public Scho                                                             |
|--------------------------------------------------|-------------------------------------------------------|-----------------------------------------------------------------------------------------|--------------|-----------------|----------|-----------------|---------------|-------------|----------------------------------------------------------------------------------------------------|
| *2+大学校&*校道<br>2023年春季学期                          | Student                                               | Clace & Time                                                                            | Room         | Taachar         | B        | ack to Family I | Info Register | This Class  | School Closing<br>电子邮件夺则<br>E-Mail Rules<br>学生家长夺则<br>School Rules                                                                              |
|                                                  | Student Student                                       | Pre-K I (4.5+ vrs) 学前预班 I (4.5岁以上)<br>14:00 - 14:50 Sunday                              | A108         | Yun Yang<br> 杨芸 | \$120.00 | 03/03/2024      | Unpaid        | Drop        | 教育連程选择表<br>Teaching Options<br>Form<br>月工作时间及<br>教学材料清耗<br>Time Sheet &<br>Materials Cost<br>公务支出报销单<br>Expense Form<br>汉高拼音查询表<br>Pinvin Table |
| 新春快乐。<br>4899 48 484 484 484 484 484 484 484 484 |                                                       |                                                                                         |              |                 |          |                 |               |             |                                                                                                    |

#### Click on "Back to Family Info"

Refresh

Location: Marshall High School 7731 Leesburg Pike

Mailing Address; HCS-TC, P.O. Box 9023, McLean, VA 22102

View History

Print Registration

E-mail: hcstc@hopechineseschool.org

Falls Church, VA 22043 (map)

Update ....

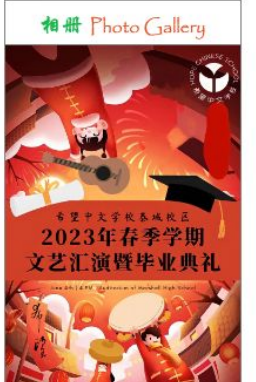

New Year

祝老师们,同学们,

家长们春节快乐! 兔年大吉!

希望中文学校泰城校

2021希望中文学校

泰城校区 期末文艺汇演

| ily Information (Family              | y ID: 43592)                                                                     | 592) Semester:                   |                                            |  |
|--------------------------------------|----------------------------------------------------------------------------------|----------------------------------|--------------------------------------------|--|
| Father, Mother, Guardian:            | N/A N/A (primary) N/A N/A                                                        | Address:                         | 1234 Random Street<br>Vienna, VA 12345     |  |
| Phone:                               | 123-456-7890 (Home)<br>(Work)<br>123-456-7890 (contact person: 123-456-<br>7890) | E-mail:                          | ayang2024@gmail.com<br>ayang2024@gmail.com |  |
| Insurance Company, Policy<br>Number: |                                                                                  | Account Status, Account<br>Date: | Approved<br>10/08/2023                     |  |

#### Student Information

| ID    | Name            | Birth Date | Gender |
|-------|-----------------|------------|--------|
| 86558 | Student Student | 11/11/2011 | M      |

#### **Registration Information**

| Student         | Class & Time                                               | Room | Teacher        | Tuition  | Reg Date   | Reg Status |
|-----------------|------------------------------------------------------------|------|----------------|----------|------------|------------|
| Student Student | Pre-K I (4.5+ yrs) 学前预班 I (4.5岁以上)<br>14:00 - 14:50 Sunday | A108 | Yun Yang<br>杨芸 | \$120.00 | 03/03/2024 | Unpaid     |

#### **Account Summary**

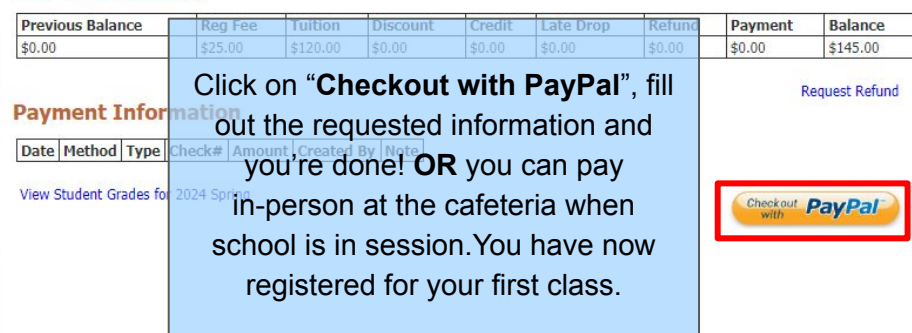

#### 泰城校区教学网 Education NET

网站使用说明 Website Help

因天气关闭情况 County Public Schools School Closing

电子邮件守则 E-Mail Rules

学生家长守则 School Rules

应聘教师登记表 **Teachers Wanted** 

教师课程选择表 **Teaching Options** Form

月工作时间及 教学材料消耗 Time Sheet & Materials Cost

公务支出报销单 Expense Form

汉语拼音查询表

Pinvin Table